#### N1MMPlus Use for CMARA Field Day

By Terry G. Glagowski / W1TR updated 6/7/15 19:28

- •N1MMplus Overview
- Software Installation
- •Hardware / Software Setup
- Database Setup
- Contest Log Setup
- Band Setup
- QSO logging
- Log Consolidation and Submittal
- •User Support
- •Summary
- •Quick Sheet at Last Page of Presentation

#### N1MMplus Overview

- Totally FREE ! (no license fee)
- Runs on Windows XP, Vista, Win7, Win8 (32 or 64 bit) (no Win95 / Win98)
- Does NOT run on other operating systems (MAC, Linux)
- Nearly ALL Versions are compatible with one another (same file format)
- Supports almost EVERY contest
- Used by nearly ALL big-time contesters (and small timers)
- Actively Supported, User Groups
- Stand-Alone operation (no connection to radio required)
- Automatic Computer-Aided-Transceiver (CAT) control available
- CW Keyer with PTT (keyboard window CTRL-K)
- Voice Keyer with PTT (prerecorded phonetics & messages)
- Interface to MMTTY, MMVARI, FLDIGI, and other software
- Export to ADIF and Cabrillo Format, Import from ADIF

#### N1MMplus Network Block Diagram

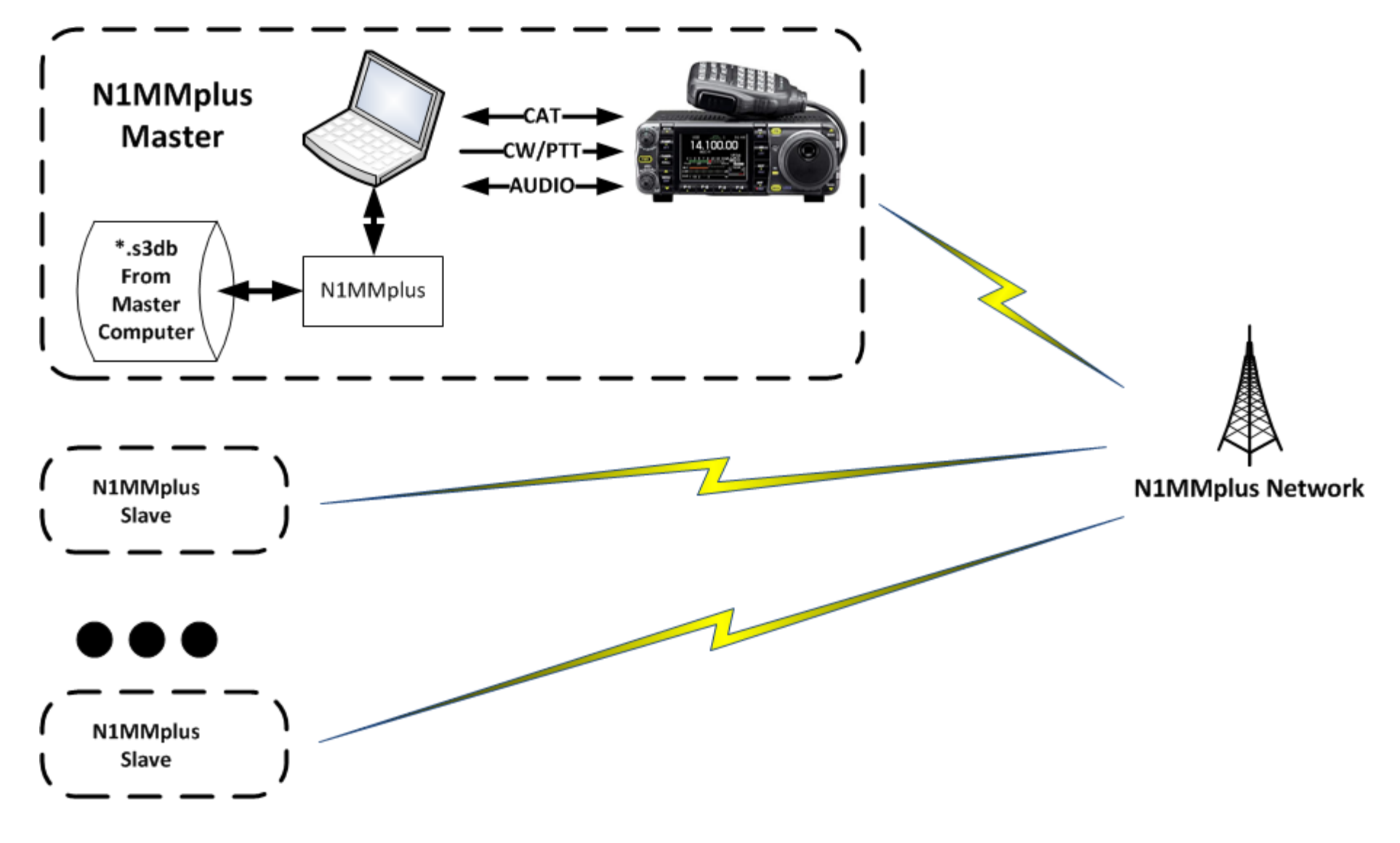

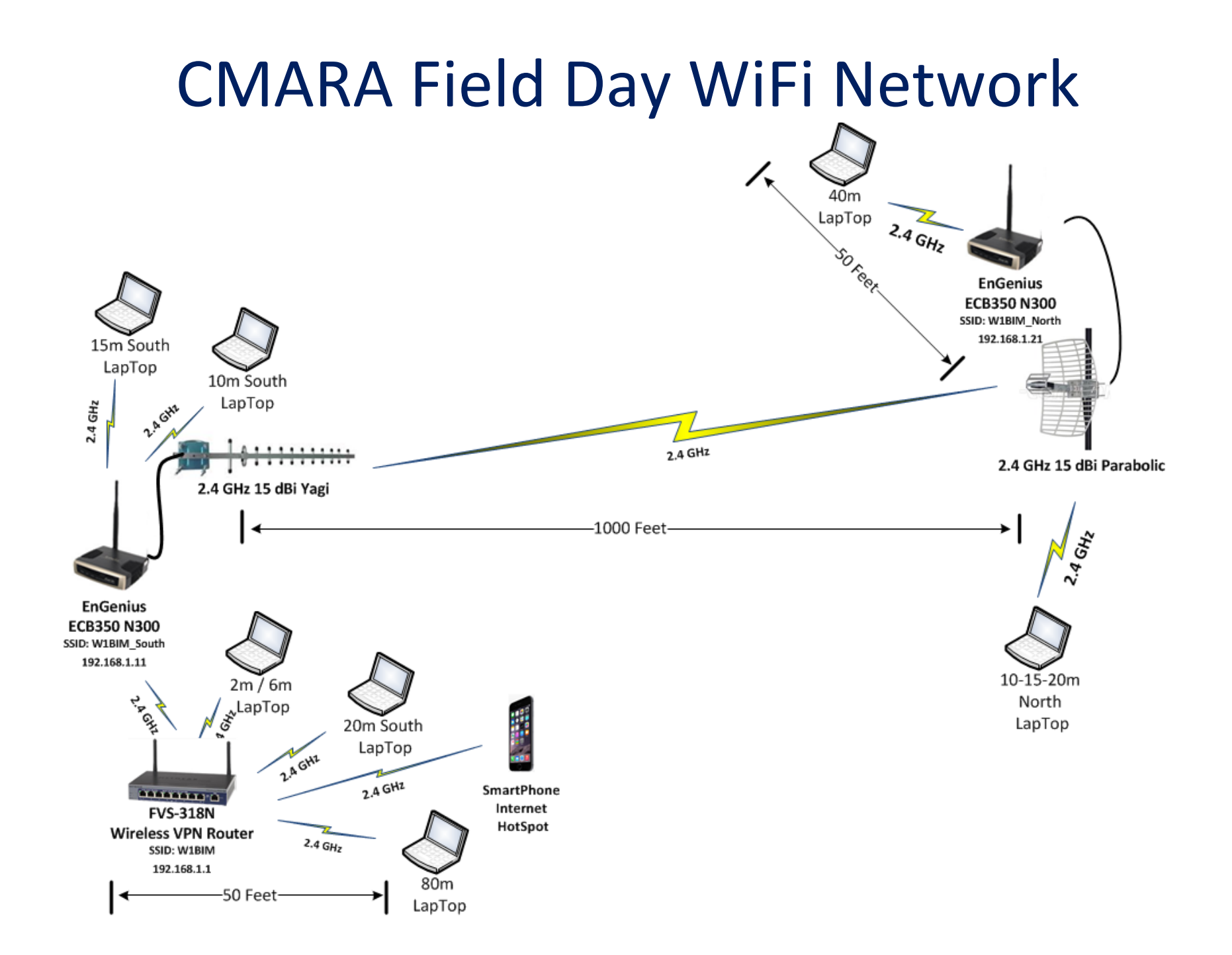

### Software Installation

- N1MM Logger + Website <u>http://n1mm.hamdocs.com/tiki-index.php</u>
- Select "Files"
- Download and Install "N1MMplus Full Install" Install by clicking on the self-installing .exe file
- Download and Install "N1MMplus Latest Update" use latest version W1TR will provide the standard update to use at FD meeting or FD site Install by clicking on the self-installing .exe file
- Use the default directories for everything (unless...)
- The N1MMplus Full Install and Standard Update are on thumb drive. Networking requires everyone to use the SAME EXACT version. Networking requires everyone to start with the same FD LOG.
- Copy the 2015 CMARA FD Log (2015 CMARA Field Day.s3db ) to C:\Users\<USERNAME>\Documents\N1MM Logger+\Databases directory.
- **Read the manual!** There is plenty of documentation:
- N1MMplus Logger Manual.pdf
   N1MMplus Quick Start Guide.pdf
   N1MMplus User Guide.pdf
- N1MM References (crib sheets)
- Help Files (some are on the Internet, you will need a connection)

#### Hardware / Software Setup (1)

- Set the Computer Local Time / Zone (Eastern Daylight Time) Listen to WWV on 2.5, 5.0, 10.0, 15.0, 20.0 MHz or CHU on 3.330, 7.850, 14.670 MHz Extremely Important to DO !!!, Otherwise Log Data Will Be Garbage, NO WAY to FIX! The N1MMplus Logger will override this when your station is connected to the network. Set the time anyway in case we have a problem with networking.
- Station Data will Already be Set in Standard FD Log
- Configure CAT Control
- Open Necessary N1MMplus Windows
- Enable Networking

# Hardware / Software Setup (2) Set Computer Clock

- Click on Desktop Clock (lower right of desktop)
- Set the Date (local time)
- Set the Time (local time)
- Set the Time Zone (eastern daylight time)
- Internet Time Will Not Work (no internet)
- With N1MMplus, Master will set time for SLAVES

#### Hardware / Software Setup (3)

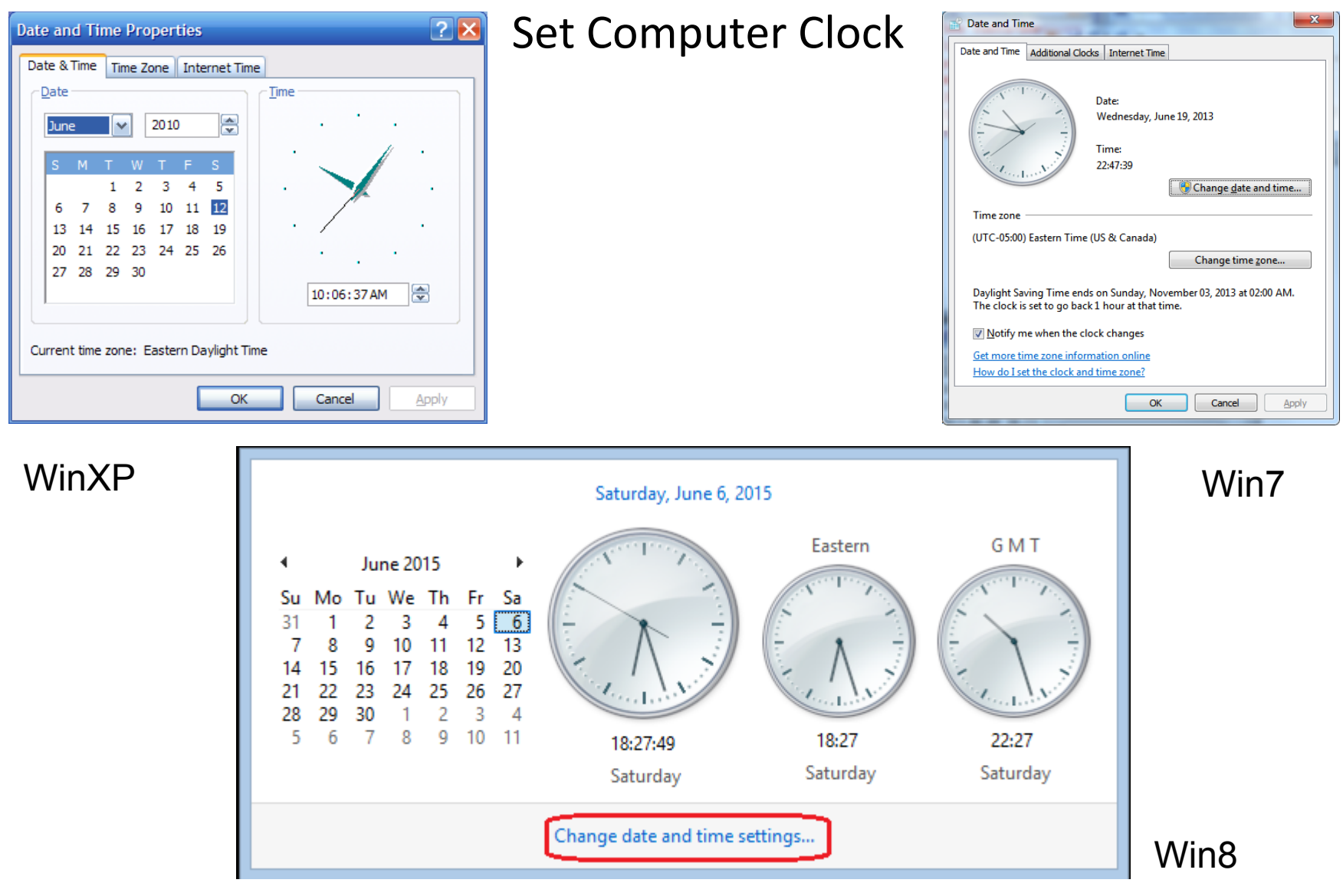

### N1MMplus QSO Entry Form

When you start N1MMplus, the Main Window opens. Close ALL other N1MMplus windows (for now). Select the File Menu Item to Open the FD Log.

| 71           | .38.68 L                                         | SB TS-2000          |                    |                     | -         |                | ×           |  |  |  |  |
|--------------|--------------------------------------------------|---------------------|--------------------|---------------------|-----------|----------------|-------------|--|--|--|--|
| <u>F</u> ile | <u>E</u> dit                                     | t <u>V</u> iew Tool | s <u>C</u> onfig W | i <u>n</u> dow Help |           |                |             |  |  |  |  |
| cw           | PH                                               |                     |                    | Class               | S         | ection         | 1           |  |  |  |  |
| 160          | 160                                              |                     |                    |                     |           |                |             |  |  |  |  |
| 80           | 80                                               | 1                   |                    |                     |           |                |             |  |  |  |  |
| 40           | 40                                               | 🔴 🔴 🔘 R             | lun 💿 S&P          |                     |           |                |             |  |  |  |  |
| 20           | 20                                               | <b>F4 C3D CO</b>    | [ F0 Fuch          | <b>53 Carro</b>     | EA WATE   | EE Uin Coll    |             |  |  |  |  |
| 15           | 15                                               | FTSAPCU             | F2 EXCN            | F3 Spare            | F4 WITR   | F5 HIS Call    | FOWTIR      |  |  |  |  |
| 10           | 10                                               | F7 Rpt Exch         | F8 Agn?            | F9 Zone             | F10 Spare | F11 Spare      | F12 Wipe    |  |  |  |  |
|              |                                                  | Esc: Stop           | Wipe               | Log It              | Edit Mark | St <u>o</u> re | Spot It QRZ |  |  |  |  |
|              | Heading appears here when enabled.               |                     |                    |                     |           |                |             |  |  |  |  |
|              | Call history UserText appears here when enabled. |                     |                    |                     |           |                |             |  |  |  |  |
| 0 spo        | ts loade                                         | ed after filtering. |                    |                     |           | 8              | 20 .;;      |  |  |  |  |

# Open Database Select: Open Database

| N | 713          | 38.68 LSI       | B TS-200     | 0          |                |                 |          |                   |              |               | x           |              |            |    |
|---|--------------|-----------------|--------------|------------|----------------|-----------------|----------|-------------------|--------------|---------------|-------------|--------------|------------|----|
|   | <u>F</u> ile | <u>E</u> dit    | <u>V</u> iew | Tools      | <u>C</u> onfig | Wi <u>n</u> dow | Help     |                   |              |               |             |              |            |    |
|   |              | New Lo          | g in Data    | abase: Fie | ldDayTest.     | s3db            |          |                   |              |               |             |              |            |    |
|   |              | Open L          | og in Dat    | tabase: Fi | eldDayTest     | t.s3db          |          |                   |              |               |             |              |            |    |
|   |              | New Da          | atabase      |            |                |                 |          |                   |              |               |             |              |            |    |
|   | (            | <u>O</u> pen D  | atabase.     |            |                |                 |          |                   |              |               |             |              |            |    |
|   |              | Conver          | t N1MM       | Database   | to N1MM        | +               |          |                   |              |               |             |              |            |    |
|   |              | Сору Т          | his Cont     | est to And | other Datab    | oase            |          |                   |              |               |             |              |            |    |
|   |              | Genera          | te Cabrill   | lo File    |                |                 |          |                   |              |               |             |              |            |    |
|   |              | Import          |              |            |                |                 |          |                   |              |               |             |              |            | •  |
|   |              | Export          |              |            |                |                 |          |                   |              |               |             |              |            | •  |
|   |              | <u>1</u> FD (20 | 015-04-18    | 8 18:00:00 | ))             |                 |          |                   |              |               |             |              |            |    |
| 0 |              | <u>2</u> DX (1  | 900-01-0     | 1 00:00:00 | ))             |                 |          |                   |              |               |             |              |            |    |
| - |              | <u>3</u> ARRL   | DXCW (2      | 015-02-2   | 1 00:00:00)    | in C:\Users\    | TGlagow  | /ski\Documents\N1 | MM Logger+   | \Databases\2  | 2014 ARRL [ | DX CW W1TR   | .s3db      |    |
|   |              | 4 DX (19        | 900-01-0     | 1 00:00:00 | )) in C:\Use   | ers\TGlagow     | ski\Docu | iments\N1MM Log   | ger+\Databas | ses\2014 ARR  | L DX CW W   | 1TR.s3db     |            |    |
|   |              | <u>5</u> DX (2  | 015-02-0     | 7 00:00:00 | )) in C:\Use   | ers\TGlagow     | ski\Docu | iments\N1MM Log   | ger+\Databas | ses\General L | ogging.s3d  | Ь            |            |    |
|   |              | 6 ARRL          | VHFJAN       | (2015-01-  | -24 18:00:00   | )) in C:\User   | s\TGlago | wski\Documents\N  | 11MM Logge   | r+\Databases  | \2014 ARRI  | . VHF Jan W1 | TR.s3db    |    |
|   |              | <u>7</u> DX (1  | 900-01-0     | 1 00:00:00 | )) in C:\Use   | ers\TGlagow     | ski\Docu | iments\N1MM Log   | ger+\Databas | ses\General L | ogging.s3d  | Ь            |            |    |
|   |              | 8 ARRL          | RTTY (20     | 15-01-03   | 18:00:00) ir   | n C:\Users\T    | Glagows  | ki\Documents\N1N  | /M Logger+\  | Databases\20  | 14 ARRL R   | TTY Roundu   | o W1TR.s3d | lb |
|   |              | <u>9</u> DX (1  | 900-01-0     | 1 00:00:00 | )) in C:\Use   | ers\TGlagow     | ski\Docu | iments\N1MM Log   | ger+\Databas | ses\2014 ARR  | L RTTY Rou  | ndup W1TR.   | s3db       |    |
|   |              | Exit            | A            | t+F4       |                |                 |          |                   |              |               |             |              |            |    |

#### Select Log

| Open Existing Database     |            | Use your own USERNAME i           | nstead of TGlag  | owski       |                  |       | x |
|----------------------------|------------|-----------------------------------|------------------|-------------|------------------|-------|---|
| OO V S (C:) Vsers          | Glagowski  | My Documents + N1MM Logger+ + Dat | abases 🕨         | <b>-</b>    | Search Databases |       | ٩ |
| Organize 👻 New folder      |            |                                   | 8== 👻            |             | 0                |       |   |
| ☆ Favorites                | ^          | Name                              | Date modified    | Туре        | Size             |       |   |
|                            |            | TransactionLogFiles               | 2015-04-16 04:58 | File folder |                  |       |   |
| 🥽 Libraries                |            | 2014 ARRL 10 W1TR.s3db            | 2015-01-03 11:40 | S3DB File   | 96 KB            |       |   |
| Documents                  |            | 2014 ARRL 160 CW W1TR.s3db        | 2014-12-13 02:24 | S3DB File   | 321 KB           |       |   |
| HAM                        |            | 2014 ARRL DX CW W1TR.s3db         | 2015-03-15 10:03 | S3DB File   | 115 KB           |       |   |
| J Music                    |            | 2014 ARRL SS CW W1TR.s3db         | 2014-12-05 07:36 | S3DB File   | 138 KB           |       |   |
| Pictures                   |            | 2014 ARRL VHF Jan W1TR.s3db       | 2015-02-11 09:06 | S3DB File   | 85 KB            |       |   |
| Software                   | E          | 2015 ARRL RTTY Roundup W1TR.s3db  | 2015-01-28 07:10 | S3DB File   | 214 KB           |       |   |
| UConn                      |            | 2015 CMARA Field Day.s3db         | 2015-06-06 06:20 | S3DB File   | 56 KB            |       |   |
| USAF_MARS                  |            | Do_Not_Use_Or_Erase.s3db          | 2014-10-11 10:40 | S3DB File   | 51 KB            |       |   |
| Users                      |            | FieldDayTest.s3db                 | 2015-06-06 06:19 | S3DB File   | 56 KB            |       |   |
| Videos                     |            | General Logging.s3db              | 2015-04-16 04:41 | S3DB File   | 57 KB            |       |   |
|                            |            | ham.s3db                          | 2015-02-04 09:21 | S3DB File   | 88 KB            |       |   |
| 🜏 Homegroup                |            | N1MM Admin.s3db                   | 2015-06-06 06:20 | S3DB File   | 3,381 KB         |       |   |
|                            |            | N1MM Packet Spots.s3db            | 2015-06-05 09:37 | S3DB File   | 23 KB            |       |   |
| 1 Computer                 |            |                                   |                  |             |                  |       |   |
|                            | •          |                                   |                  |             |                  |       | _ |
| File <u>n</u> ame: 2015 Cl | MARA Field | Day.s3db                          |                  | -           | SQLite (*.s3db)  |       | • |
|                            |            |                                   |                  |             | Open 😽 🔽         | ancel |   |

### Log Database Is In a Standard Place

- Log Database Folder Name
   C:\Users\<USERNAME>\Documents\N1MM Logger+\Databases
- Log Database File Name 2015 CMARA Field Day.s3db
- How to Determine <USERNAME> (next slide)
- The MASTER computer in the N1MM network will have the ENTIRE log at end of contest (W1TR)
- So will all the SLAVE computers !

#### How To Determine <USERNAME>

- Open Command Prompt Window from Start Button
- Type SET command

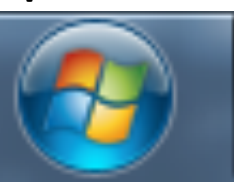

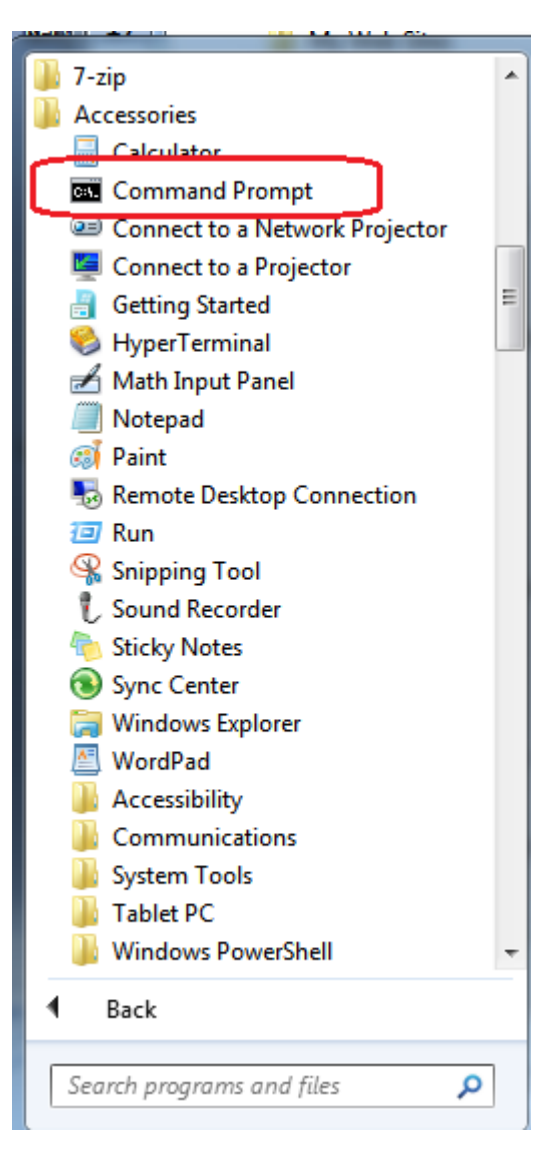

#### Use SET to Get Environmental Parameters

#### Command Prompt

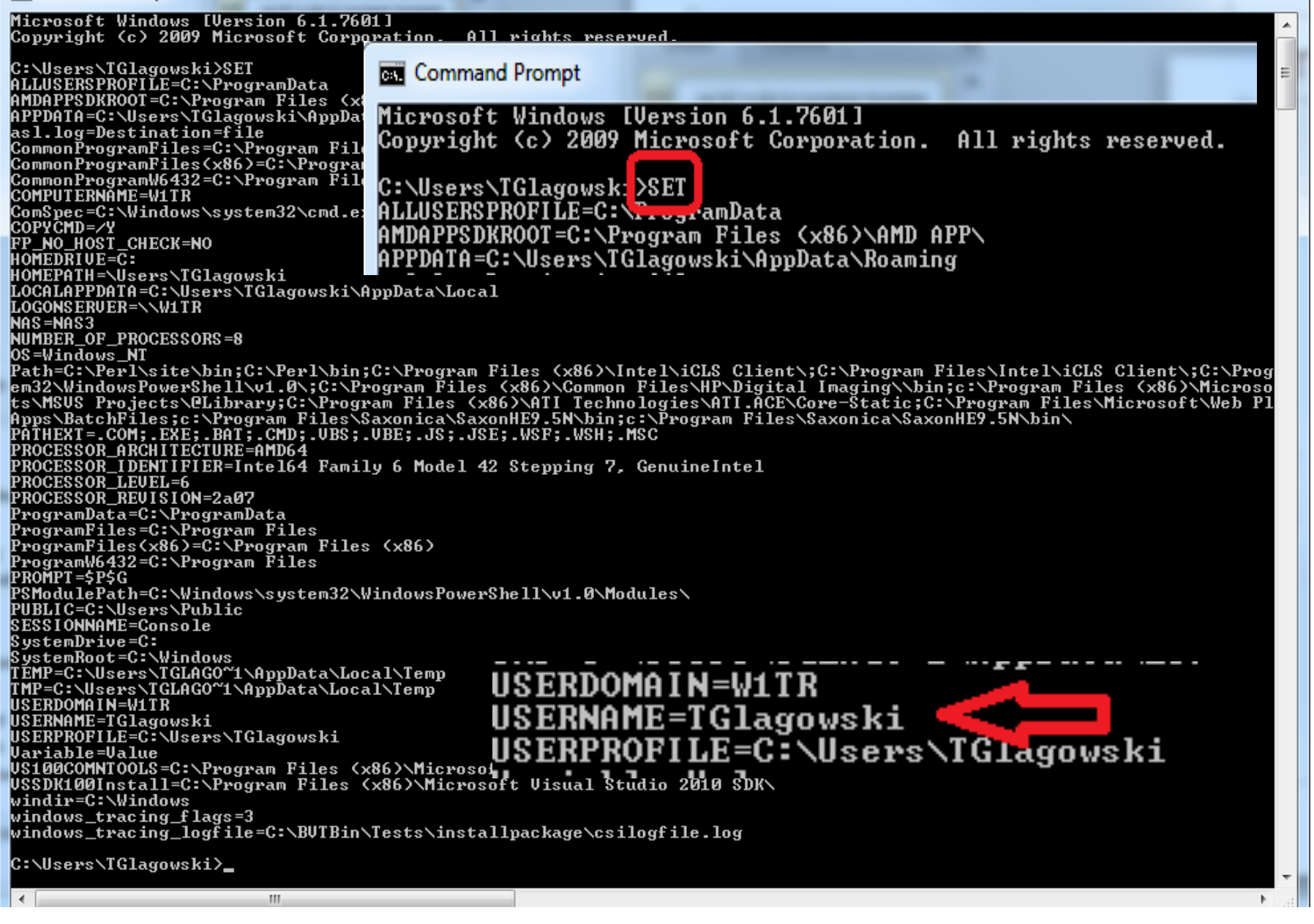

### **Open Log in Database**

| 2015 CMARA Field | d Day.s3db                                             | × |
|------------------|--------------------------------------------------------|---|
| -Select Existing | ) Log                                                  |   |
| Contest          | Start Date                                             |   |
| FD               | 2015-04-18 18:00:00                                    |   |
| DX               | 1900-01-01 00:00:00                                    |   |
| DELETEDQS        | 1900-01-01 00:00:00                                    |   |
|                  |                                                        |   |
|                  |                                                        |   |
| Contest Assoc    | ciated Files W1TR will set ALL station information     |   |
| Catego           | DO NOT CHANGE                                          |   |
| Operate          | 8 Contacts                                             |   |
| Operation        | State for Log Type QSOPARTY                            |   |
| Ban              | does not validate                                      |   |
| Powe             | er LOW   categories. Check the contact rules for valid |   |
| Mod              | de MIXED categories.                                   |   |
| Overla           | ay N/A Show Rules Show Setup                           |   |
| Statio           | n FIXED -                                              |   |
| Assiste          | ASSISTED Time Category N/A                             |   |
| Transmitte       |                                                        |   |
| Sent Exchang     | This may change by FD                                  |   |
| Operator         | rs W1TR                                                |   |
| oporator         | CMARA Test Log W1TR will take                          |   |
| Soapbo           | ix care of this                                        |   |
|                  |                                                        |   |
|                  | OK Help Cancel                                         |   |
|                  |                                                        |   |
|                  |                                                        |   |

#### CAT Control Setup (1)

| 71           | 38.68      | LSB TS-2000           |                        |                                                   |        |          |
|--------------|------------|-----------------------|------------------------|---------------------------------------------------|--------|----------|
| <u>F</u> ile | <u>E</u> d | it <u>V</u> iew Tools | <u>C</u> onfig         | Wi <u>n</u> dow Help                              |        |          |
| ~            |            |                       | Co                     | nfigure Ports, Mode Control, Audio, Other         |        |          |
| 160          | 160        |                       | Ch                     | ange Your Station Data                            |        |          |
| 160          | 20         |                       | Us                     | e Logger+ Audio                                   |        |          |
| 40           | 40         | 🔵 🛑 🔘 Run             | En                     | er Sends Message (ESM mode)                       | Ctrl+M |          |
| 20           | 20         |                       | Sp                     | ot All S&P QSO's                                  |        |          |
| 15           | 15         | F1 S&P CQ             | 🖌 QS                   | Ying Wipes the Call & Spots QSO in Bandmap        | (S&P)  | F6 W1TR  |
| 10           | 10         | F7 Rpt Exch           | Gra                    | b Focus From Other Apps When Radio is Tun         | ed     | F12 Wipe |
|              |            | Esc: Stop             | ✓ Do                   | Not Automatically Switch to Run on CQ Frequencies | uency  | QRZ      |
|              |            | Heading app           | 🖌 Sh                   | ow Non-Workable Spots and Dupes in Bandma         | ар     |          |
|              |            | Call histor           | Re                     | set RX Freq to TX when QSO is Logged (Run &       | Split) |          |
| This d       | lataba     | se is for W1TR        | Su                     | b Receiver Always On                              |        | 20 .::   |
|              |            |                       | <ul> <li>CQ</li> </ul> | Repeat                                            | Alt+R  |          |
|              |            |                       | Set                    | CQ Repeat Time                                    | Ctrl+R |          |
|              |            |                       | CV                     | / / PH AutoSend Threshold                         |        |          |
|              |            |                       | En                     | able Call History Lookup                          |        |          |
|              |            |                       | Ch                     | ange CW/SSB/Digital Function Key Definitions      | 5      | •        |
|              |            |                       | Ch                     | ange Band Plan                                    |        | •        |
|              |            |                       | Ma                     | nage Skins, Colors and Fonts                      |        |          |
|              |            |                       | Ch                     | ange Operator Callsign Stored in Log              | Ctrl+O |          |
|              |            |                       | Ch                     | ange Exchange Abbreviations                       |        | •        |
|              |            |                       | SO                     | 2R                                                |        | •        |
|              |            |                       | W                      | λE                                                |        | •        |
|              |            |                       | Cle                    | ar *.ini File Settings                            |        |          |
|              |            |                       | SO                     | 2V Dual Receive                                   |        | <b>F</b> |

#### CAT Control Setup(2)

| M Configu | irer                     |               |           |                |              |       |                      | ×                        |
|-----------|--------------------------|---------------|-----------|----------------|--------------|-------|----------------------|--------------------------|
|           |                          | I             | Radio     | Туре           |              |       |                      |                          |
| Hardware  | Function Keys            | Digital Moder | Other     | Winkey         | Mode Control | Anten | nas Score Reporting  | Audio                    |
| Port      | CAT Port<br>Radio        |               | Diai — C' | W/Other        | Details      |       | @ S01V               | ○ \$02V                  |
| COM6      |                          | 00 -          |           |                | Set          |       | 57600,N,8,2,DTR=Alwa | vs On,RTS=Always On,Tx=1 |
| COM7      | <ul> <li>None</li> </ul> | -             |           | /              | Set          | 1     | DTR=CW,RTS=PTT,Tx=1  | 1                        |
| СОМ8      | - None                   |               |           |                | Set          |       |                      |                          |
| COM3      |                          | 00 👻          |           |                | Set          | :     | 57600,N,8,2,DTR=Alwa | ys On,RTS=Always On,Tx=2 |
| COM4      | - None                   | -             |           | /              | Set          | I     | DTR=CW,RTS=PTT,Tx=2  | 2                        |
| None      | None                     | -             |           |                | Set          |       |                      |                          |
| None      | None                     | -             |           |                | Set          |       |                      |                          |
| None      | <ul> <li>None</li> </ul> | -             |           |                | Set          |       |                      |                          |
| LPT1      | CW / PTT                 | Port          |           |                | Set          |       |                      |                          |
| LPT2      |                          |               |           | _              | Set          |       |                      |                          |
| LPT3      | Use su                   |               |           |                | Set          |       |                      |                          |
| •         | Setup                    | Radio         | ο Τγρ     | be             |              |       |                      |                          |
| •         | Setup                    | CAT P         | ort       |                |              |       |                      |                          |
| •         | Setun                    | CW/P          |           | Port           | (ontio       | nal   | if compu             | ter CW)                  |
|           |                          | taile f       | in C      | отс<br>` л т і | Dort         |       | n compa              |                          |
|           |                          |               |           |                |              |       |                      |                          |
| •         | Set De                   | etails f      | or C      | .VV/I          |              | rt    |                      |                          |
|           |                          |               |           |                |              |       |                      |                          |
|           |                          | ок            |           | Cancel         |              |       | Help                 |                          |
|           |                          |               |           |                |              |       |                      |                          |

#### **Details for CAT Port**

- Set Speed (Baud Rate) for YOUR Radio For some radios (ICOM) you may need to set HEX address On Radio and on N1MM •
- •

| M Com6                                                                |                                                                                               |                                                                              | ×                                                            |  |  |  |  |  |  |  |  |
|-----------------------------------------------------------------------|-----------------------------------------------------------------------------------------------|------------------------------------------------------------------------------|--------------------------------------------------------------|--|--|--|--|--|--|--|--|
| SpeedParityDataBitsStop Bits57600▼N▼82                                |                                                                                               |                                                                              |                                                              |  |  |  |  |  |  |  |  |
| DTR (pin 4) RTS (pin 7) Radio Nr<br>Always On  Always On  Left Window |                                                                                               |                                                                              |                                                              |  |  |  |  |  |  |  |  |
| Allow ext inter                                                       | Enable     PTT via     PTT via     PTT via     PTT via     PTT via     FootSwitch (p     None | Both Hardware<br>Radio Comman<br>Radio Comman<br>Radio Comman<br>pin 6)<br>T | e & Software<br>nd Digital Mode<br>nd SSB Mode<br>nd CW Mode |  |  |  |  |  |  |  |  |
| Radio Polling Rate                                                    | Radio Polling Rate                                                                            |                                                                              |                                                              |  |  |  |  |  |  |  |  |
| Suggested TS-2000<br>38400, N, 8, 2, Hand                             | Kenwood Settings<br>Ishake, Handshake                                                         | s:<br>e                                                                      |                                                              |  |  |  |  |  |  |  |  |
| Help                                                                  |                                                                                               | ОК                                                                           | Cancel                                                       |  |  |  |  |  |  |  |  |

#### Details for CW/PTT Port

- Set DTR = CW
- Set RTS = PTT

| M Com7                                                                 | ×                               |
|------------------------------------------------------------------------|---------------------------------|
| DTR (pin 4) RTS (pin 7)<br>CW V PTT V<br>PTT Delay (msee)<br>100       | Radio Nr<br>[1 →<br>Left Window |
| Allow ext interrupts WinKey Two Radio Protocol FootSwitch (pin 6) None |                                 |
| Help                                                                   | OK Cancel                       |

### Activate N1MMplus Windows

#### All Stations Use

- Entry Window (Default Window, already set up)
- Network Status to enable networking and know what other stations are doing
- Log Window to see what has been logged
- Optional Windows
  - Info shows QSO rate
  - Score Summary shows score by band and mode
  - Check determine if there might be callsign typos
- CW Stations Use CW Key for ad-lib transmissions (CTRL+K)
- Digital Stations Use Digital Interface

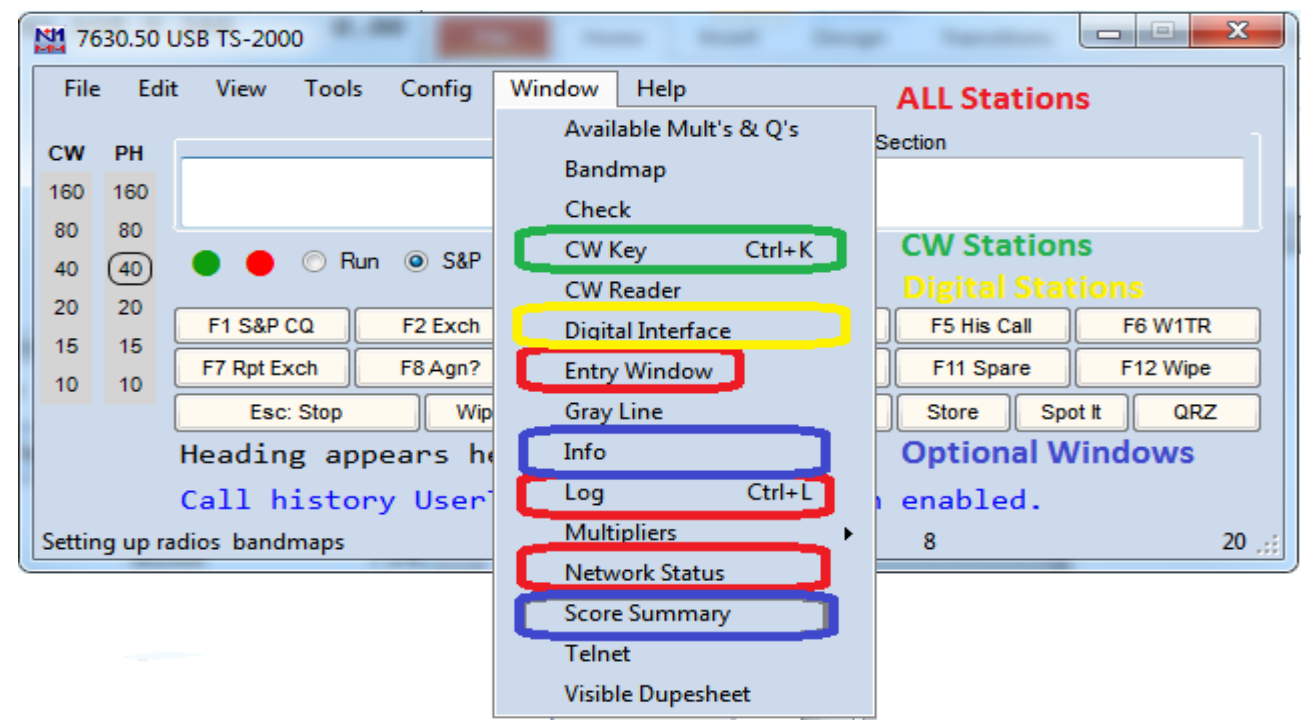

### **Entry Window**

#### This window shows current QSO information

Callsign, Class, Section (these vary with contest type)

Title Bar at Top of Window shows Frequency and Radio Type.

Indicator for current band and mode

Indicator for Run / S&P

Function Keys for use with Mouse, legend key for using F-Keys on Keyboard

Call History when Available

Azimuth Heading when Available

| N1 76        | 1630.50 USB TS-2000                              |                     |                    |                     |                  |             |           |  |  |  |  |
|--------------|--------------------------------------------------|---------------------|--------------------|---------------------|------------------|-------------|-----------|--|--|--|--|
| <u>F</u> ile | <u>E</u> dit                                     | : <u>V</u> iew Tool | s <u>C</u> onfig W | i <u>n</u> dow Help |                  |             |           |  |  |  |  |
| cw           | РН                                               |                     |                    | Class               | 5                | Section     | 1         |  |  |  |  |
| 160          | 160                                              |                     |                    |                     |                  |             |           |  |  |  |  |
| 80           | 80                                               |                     |                    |                     |                  |             |           |  |  |  |  |
| 40           | 40                                               | 🔴 🔴 🔘 R             | un 💿 S&P           |                     |                  |             |           |  |  |  |  |
| 20           | 20                                               |                     |                    |                     |                  |             |           |  |  |  |  |
| 15           | 15                                               | F1 S&P CQ           | F2 Exch            | F3 Spare            | F4 W1IR          | F5 His Call | F6 W1IR   |  |  |  |  |
| 10           | 10                                               | F7 Rpt Exch         | F8 Agn?            | F9 Zone             | F10 Spare        | F11 Spare   | F12 Wipe  |  |  |  |  |
|              |                                                  | Esc: Stop           | <u>W</u> ipe       | Log It E            | dit <u>M</u> ark | Store Sp    | ot It QRZ |  |  |  |  |
|              | Heading appears here when enabled.               |                     |                    |                     |                  |             |           |  |  |  |  |
|              | Call history UserText appears here when enabled. |                     |                    |                     |                  |             |           |  |  |  |  |
| Settin       | ig up ra                                         | dios _bandmaps      |                    |                     |                  | 8           | 20 .::    |  |  |  |  |

### Network Status Window (1)

This window shows computers currently on the network Computer Name, IP, Pass Freq, Run/S&P, QSO Stats, Freq, Op, Msg, Send, Recv, Master

If the Network Status Window Looks Like This, Click on the Orange Button to Start Networking. Do NOT check MASTER, your station is a SLAVE!

| Ν | letwork Status W1TR 192. | .168.9.244 ((( * )))    |          |               |                 |                      |                    |    |     |      |         |        | <b>×</b> |
|---|--------------------------|-------------------------|----------|---------------|-----------------|----------------------|--------------------|----|-----|------|---------|--------|----------|
| 1 | Stations Resynchronize   | Rescore Options Actions | Messages |               |                 |                      |                    |    |     |      |         |        |          |
|   | Computer                 | IP Address              | Pass     | Run           | 10              | 100                  | Freq               | Ор | Msg | Send | Receive | Master | *<br>*   |
|   |                          |                         | Ne       | tworke<br>Cli | ed Cor<br>ck he | nputer M<br>re to tu | ode is o<br>Irn on | ff |     |      |         |        |          |

#### Network Status Window (2) This window shows computers currently on the network

Computer Name, IP, Pass Freq, Run/S&P, QSO Stats, Freq, Op, Msg, Send, Recv, Master

| Ν | etwork St | atus W1TR 192.1 | 68.9.244 - 1 Stations in n | etwork     |         |        |       |             |         |       |          |          |          | - |
|---|-----------|-----------------|----------------------------|------------|---------|--------|-------|-------------|---------|-------|----------|----------|----------|---|
| Γ | Stations  | Resynchronize   | Rescore Options Actions    | Messages   |         |        |       |             |         |       |          |          |          |   |
| Ì | Compu     | ter             | IP Address                 | Pass       | Run     | 10     | 100   | Freq        | Ор      | Msg   | Send     | Receive  | Master   | * |
|   | W1TR      |                 | 192.168.9.244              | 0.00       | S&P     | 60     | 60    | 7630.50     | W1TR    |       | 0k       | 0k       | <b>V</b> |   |
|   |           |                 | Normally the               | re would b | be othe | er con | npute | rs listed w | /hen ne | twork | is fully | populate | ed       |   |

| Network Status W1TR 192.168.9.244 - 1 Stations in netwo | k Options Should Be Set as Shown                                                                     | × |
|---------------------------------------------------------|----------------------------------------------------------------------------------------------------|---|
| Stations Resynchronize Rescon Options Actions Me        | ssages                                                                                               |   |
| 8 Run 1 Run 2/Mult Don't automatically change           | e to S&P mode Force ALL other stations to stop transmitting when I transmit                          | l |
| Log QSOs at all Stations Wipe callsign when logged      | d by stack target 📃 Block my Tx only if other station transmitting on same band and mode (multi-one) |   |
| Don't work non-mults Trace Networked Computer           | er Messages                                                                                          |   |
|                                                         |                                                                                                    |   |

| ſ | Network Status W1TR 192.168.9.244 - 1 Stations in network Use This to Send Text Messages to Other Computers |  |
|---|----------------------------------------------------------------------------------------------------|--|
|   | Stations Resynchronize Rescore Options Actions Messages                                                     |  |
|   | Talk (QI-E)         Stop Networking         Force Time Sync         Reset Serial Numbers at all Stations    |  |
|   | Set Your Pass Frequency Edit Computer Addresses                                                             |  |

|   | Network Status W1TR 192.168.9.244 - 1 Stations in n    | etwork   | Use This to View Messages | E |
|---|--------------------------------------------------------|----------|---------------------------|---|
|   | Stations   Resynchronize   Rescore   Options   Actions | Messages |                           |   |
|   |                                                        |          |                           |   |
|   |                                                        |          |                           |   |
| Ľ |                                                        |          |                           |   |

### Log Window

#### This window shows stations CMARA has worked Date, Time, Call, Frequency, Mode, Section, Points, Computer, Operator. Title Bar at Top of Window shows Date/Time, Contest Name, Database Name.

| 2015-0 | 6-07 00:03:11Z Field Day - | 2015 CMARA Field | Day.s3db |     |    |      |     |             |        |
|--------|----------------------------|------------------|----------|-----|----|------|-----|-------------|--------|
| DD-MM  | HH:MM                      | Call             | Freq     | М   | Ε  | Sect | Pts | Computer    | Ор 🚊   |
| 16-04  | 20:58                      | W1XX             | 7145.01  | LSB | 1A | RI   | 1   | W1TR        | W1TR   |
| 16-04  | 20:59                      | W6YY             | 14160.00 | USB | 2A | SDG  | 1   | TERRYTRAVEL | W1TR   |
| 16-04  | 21:00                      | W9YY             | 28400.00 | USB | 2A | IL   | 1   | TERRYTDY    | W1TR   |
| 17-04  | 00:05                      | W3OM             | 50130.00 | USB | 1B | EPA  | 1   | TERRYTRAVEL | W1TR   |
| 17-04  | 00:56                      | W4IY             | 7066.00  | CW  | 4A | VA   | 2   | TERRYTRAVEL | W1TR   |
| 17-04  | 00:56                      | W9IOP            | 28400.00 | USB | 2A | IL   | 1   | TERRYTDY    | WA1ALZ |
| 17-04  | 01:01                      | W1AW             | 7066.00  | CW  | 4F | СТ   | 2   | TERRYTRAVEL | W1TR   |
| 17-04  | 01:12                      | W6IOP            | 28400.00 | USB | 1A | SCV  | 1   | TERRYTDY    | WA1ALZ |
|        |                            |                  |          |     |    |      |     |             |        |
|        |                            |                  |          |     |    |      |     |             |        |
|        |                            |                  |          |     |    |      |     |             |        |

### Info Window

This window shows QSO rate statistics versus goals.

10 – rate for last 10 QSOs

100 – rate for last 100 QSOs

60m – rate for last 60 minutes

40m - rate for last 40 minutes

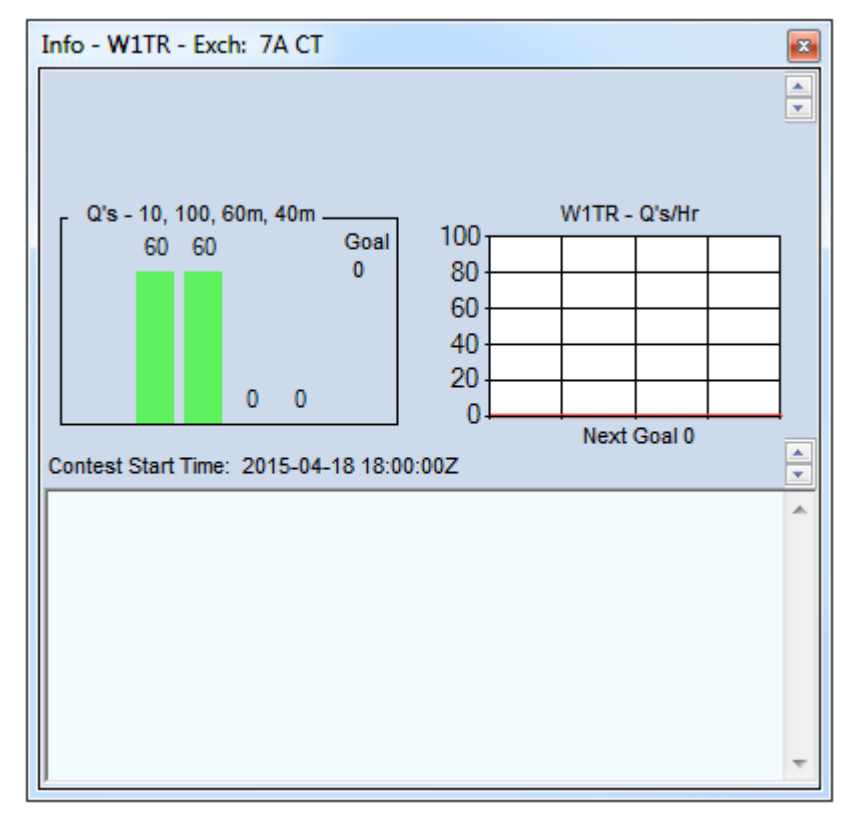

#### Score Summary Window

This Window Shows Current Score by Band and Mode, and Total

| Score - 20 | ) Points |      |     | ×        |
|------------|----------|------|-----|----------|
| Band       | Mode     | QS0s | Pts | ▲        |
| 7          | CW       | 2    | 4   | <b>_</b> |
| 7          | LSB      | 1    | 1   |          |
| 14         | USB      | 1    | 1   |          |
| 28         | USB      | 3    | 3   |          |
| 50         | USB      | 1    | 1   |          |
| Total      | Both     | 8    | 10  |          |
| Score:     | 20       |      |     |          |
| 1 Mult     | = 1.0    | Q's  |     |          |
|            |          | -    |     |          |
|            |          |      |     |          |
|            |          |      |     |          |
|            |          |      |     |          |
| P          |          |      |     |          |

#### **Check Window**

This Window Shows Partial Matches of Callsign in QSO Entry Window with Log, Master Callsign Database, Telnet Window, Call History File. Use to check for TYPOs or mis-copied callsigns.

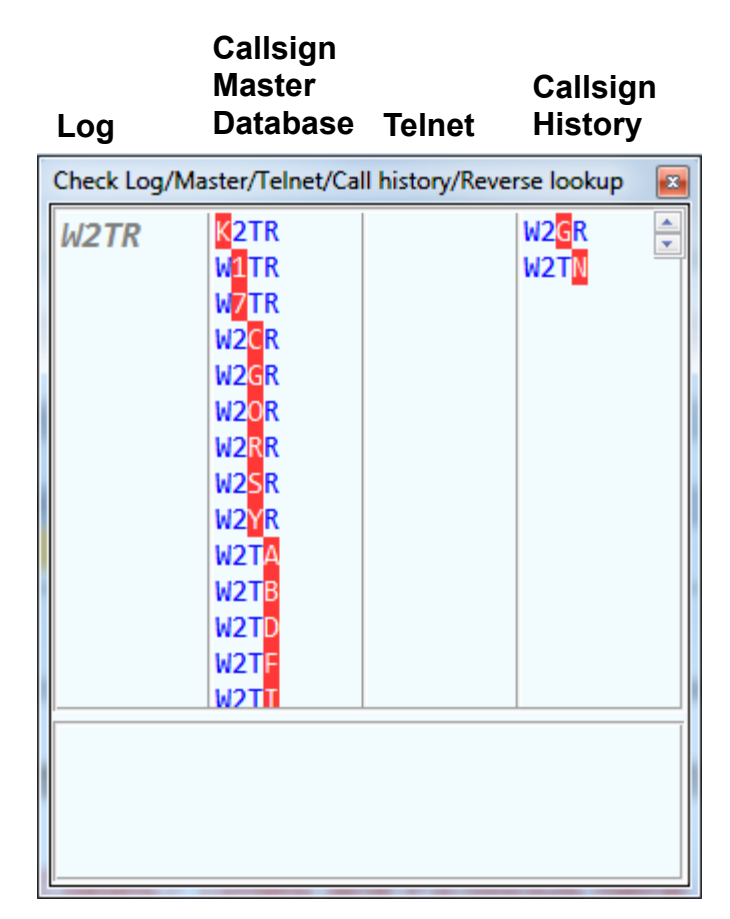

#### CW Transmit Window

Use this Window to send CW Messages not Preset in Macros. Particularly Useful if NO Paddle or Key is Connected to Radio. ENTER Key Ends Transmission and Closes Window. Window must be closed before other actions can be taken.

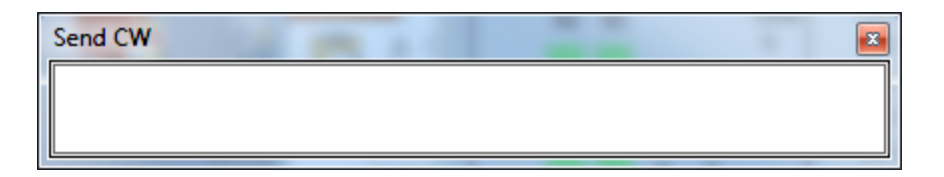

### Band Map Window

This Window Shows Spots from

- 1. Self
- 2. Others
- 3. Packet Cluster

Station Callsigns will be Shown Next to Frequency. Click on Callsign to Move VFO to Frequency Note: we are NOT using Packet Cluster!

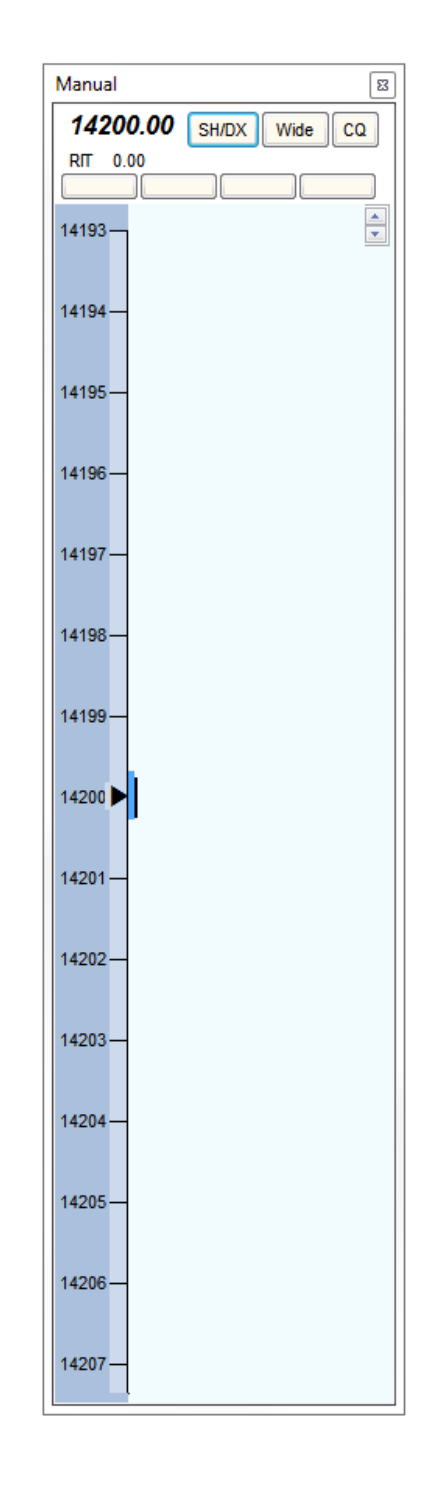

### **Multiplier Window Selection**

Select an Appropriate Multiplier Window.

Field Day uses Sections.

However, Sections are NOT a Field Day Contest Score Multiplier. Use for Information ONLY.

| 76           | 30.50 (     | JSB TS-2000                      |      | 1 - 2                       | -            | -       |   |                     |   |  |
|--------------|-------------|----------------------------------|------|-----------------------------|--------------|---------|---|---------------------|---|--|
| <u>F</u> ile | <u>E</u> di | t <u>V</u> iew Tools <u>C</u> or | ifig | Wi <u>n</u> dow             | Help         |         |   |                     |   |  |
|              |             |                                  |      |                             | able Mult's  | s & Q's | e | Section             |   |  |
| CW           | PH          |                                  |      | <u>B</u> and                | map          |         | ſ |                     |   |  |
| 160          | 160         |                                  |      | Chec                        | k            |         |   |                     |   |  |
| 80           | 80          |                                  | SEP  | CW K                        | ey           | Ctrl+K  |   |                     |   |  |
| 40           | (40)        |                                  | Jai  | CW F                        | eader        |         |   |                     |   |  |
| 20           | 20          | F1 S&P CQ F2 E                   | xch  | Digita                      | al Interface | :       |   | F5 His Call F6 W1TR |   |  |
| 15           | 15          | F7 Rpt Exch F8 A                 | .gn? | Entry                       | Window       |         |   | F11 Spare F12 Wipe  |   |  |
| 10           | 10          | Esc: Stop                        | Wip  | Gray Line Store Spot It QRZ |              |         |   |                     |   |  |
|              |             | Heading appears                  | s he | Info                        |              |         |   |                     |   |  |
| 1            |             | Call history Us                  | ser  | <u>L</u> og                 |              | Ctrl+L  |   | enabled.            |   |  |
| Pass F       | requer      | ncy = 0                          |      | Multi                       | pliers       |         | • | Countries 20        | : |  |
|              |             |                                  | _    | Netw                        | ork Status   |         |   | Grid Squares        | _ |  |
|              |             |                                  |      | Score                       | Summary      | r       |   | Grid Square Map     |   |  |
|              |             |                                  |      | Telnet                      |              |         |   | Sections/States     |   |  |
|              |             |                                  |      | Visible Dupesheet Zones     |              |         |   | Zones               |   |  |
|              |             |                                  |      |                             |              |         |   | Counties/Other      |   |  |

# Multiplier Window This Window Shows Sections Worked versus Band and Mode

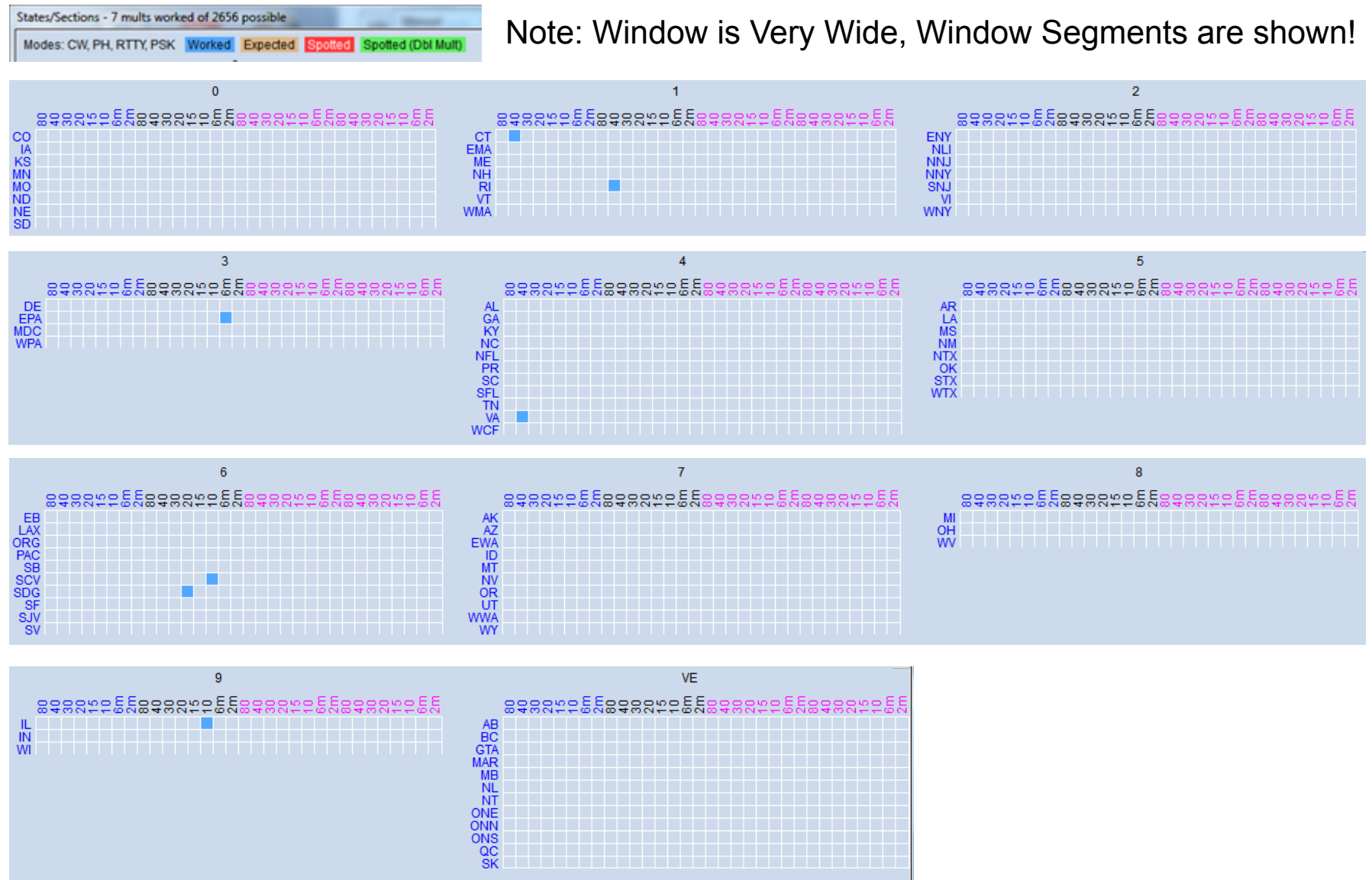

#### **Telnet Window**

This Window Shows Spots from Internet DX Clusters We do NOT Plan to Use DX Clusters for Spotting / Assisted Mode

| M Telnet | Telnet          |             |         |          |         |           |       |          |       |      |   |  |
|----------|-----------------|-------------|---------|----------|---------|-----------|-------|----------|-------|------|---|--|
| Type:    |                 |             |         |          |         |           | Re    | econnect |       |      | ÷ |  |
| KITTT C  | Clusters        | Bands/Modes | Filters | Spot Com | nent Ba | andPlans  |       |          |       |      |   |  |
| DX de R  | N4F:            | 7012.7      | RM4F    | /P       | Field   | Day       |       |          | 0134Z |      |   |  |
| DX de R  | R6LCG:          | 14076.0     | TI3V    | LM       | tnx d   | r Victor! | 73!-1 | 11       | 0134Z |      |   |  |
| DX de U  | JR3EL:          | 10108.1     | OX/D    | J6TF     | tnx     | UP1       |       |          | 0135Z |      |   |  |
| DX de E  | B5ILJ:          | 14195.0     | EG5D    | EL       | S-61    | SUBMARINE | TORRE | EVIEJA   | 0135Z |      |   |  |
| DX de N  | IP3DM:          | 14070.0     | W3MM    | U        |         |           |       |          | 0135Z |      |   |  |
| DX de N  | IZ30:           | 7039.4      | N4ZZ    |          | CHIL    |           |       |          | 0135Z |      |   |  |
| DX de W  | I3LPL-3:        | 18072.0     | 4320    | 15BAKU   | Heard   | in NC     |       |          | 0136Z |      |   |  |
| DX de O  | H4SS:           | 18140.0     | NE2Q    |          | cq dx   |           |       |          | 0136Z |      | = |  |
| DX de K  | (6XT:           | 14026.6     | E74A    |          |         |           |       |          | 0136Z |      |   |  |
|          |                 |             |         |          |         |           |       |          |       |      | - |  |
| B        | BYE CONN        |             |         | DVN SH/C |         |           | (     | USERS    |       | wwv  |   |  |
| Clea     | Clear NE Yes DX |             |         | NE onl   | y )     | No DX     | (     | No VHF   |       | W1TR |   |  |

### Grey Line Window

This Window Shows

- 1. The Grey Line between Day Time and Night Time
- 2. Spots from Internet DX Clusters by Location
- We do NOT Plan to Use DX Clusters for Spotting / Assisted Mode

A Setup Menu Provides a Choice of What to Display

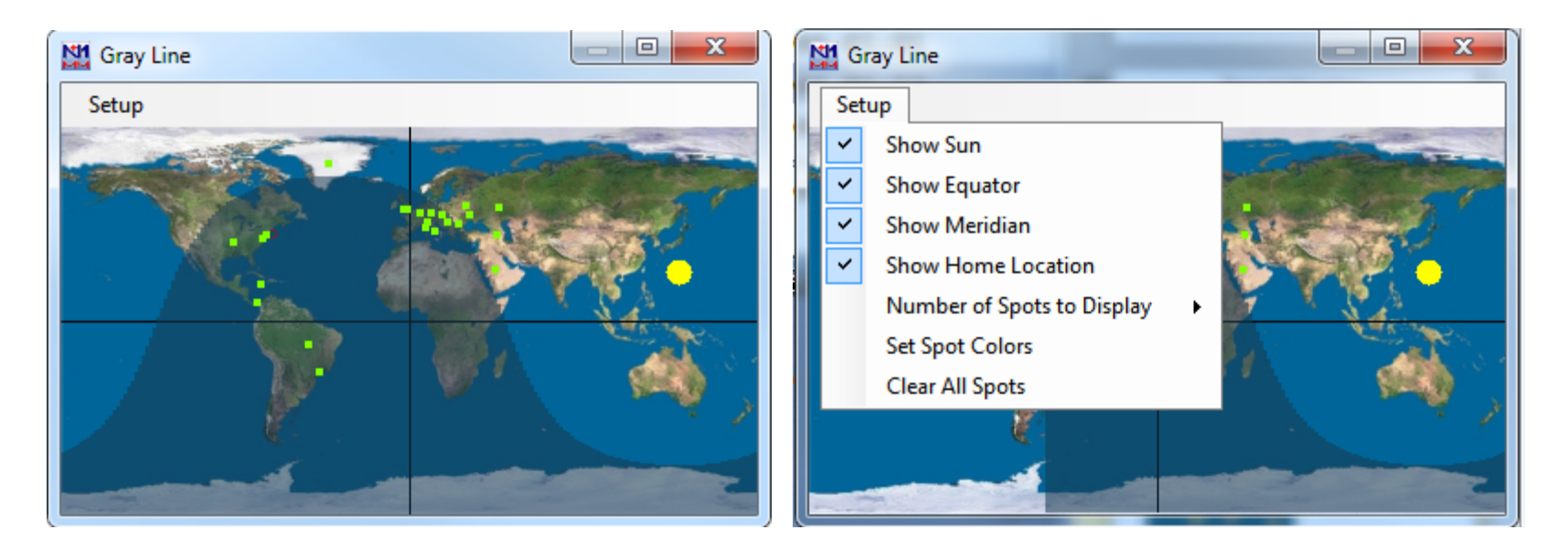

#### **Band Setup**

#### This Year, CMARA is using CAT Control ©

So THIS should NOT Be Necessary, But Just In Case! 🙁 Use the N1MMplus QSO Entry Form to set Frequency and Mode

#### • Set Frequency

Type Frequency in <u>KHz</u> (e.g. 3550 or 21350) into callsign field Extremely Important to DO !!!, Otherwise Log Data Will Be Garbage. With CAT control, simply use your bandswitch and VFO.

#### • Set Mode

Type Mode (e.g. CW, USB, LSB, AM, FM, RTTY, PSK31) into callsign field Extremely Important to DO !!!, Otherwise Log Data Will Be Garbage. With CAT control, simply use your mode switch.

#### • Very Important to Set These Items

It is possible to correct all other items later *except*: Date/Time (computer clock) – Computer Should Synchronize with Master Frequency – Should Be Using CAT Control Mode – Should Be Using CAT Control <u>Operator – Whenever Change of Operator Occurs (CTRL-O)</u>

#### **Frequency Setup**

| Eile | 32.00 C                                                  | c <b>W</b> TS-2000<br>t <u>V</u> iew Tools | s <u>C</u> onfig Wi | ndow Help |                   | _           |           |  |  |  |  |
|------|----------------------------------------------------------|--------------------------------------------|---------------------|-----------|-------------------|-------------|-----------|--|--|--|--|
| cw   | РН                                                       |                                            |                     | Class     |                   | Section     |           |  |  |  |  |
| 160  | 160                                                      | 3825                                       |                     |           | I                 |             |           |  |  |  |  |
| 80   | 80                                                       |                                            | -                   |           | _                 |             |           |  |  |  |  |
| 40   | 40                                                       | 🔴 🛑 🔘 R                                    | un 💿 S&P 24         | ÷         |                   |             |           |  |  |  |  |
| 20   | 20                                                       | F1 Qrl?                                    | F2 Exch             | F3 Tu     | F4 W1TR           | F5 His Call | F6 Repeat |  |  |  |  |
| 10   | 10                                                       | F7 Empty                                   | F8 Agn?             | F9 Nr?    | F10 Call?         | F11 Empty   | F12 Wipe  |  |  |  |  |
| 10   | 10                                                       | Esc: Stop                                  | Wipe                | Log It    | Edit <u>M</u> ark | Store Sp    | ot It QRZ |  |  |  |  |
|      | Call history UserText appears here when enabled.<br>8 20 |                                            |                     |           |                   |             |           |  |  |  |  |

To Set or Change Frequency:

type the Frequency in KHz in the Callsign Field (left).

Use a typical Phone or CW Frequency if NOT CAT Controlled, but N1MMplus only needs to know the Band.

NO NEED to CHANGE it as you tune up and down the band. Note: the Title Bar of the Main Window will reflect the change

| 38           | 25.00       | CW TS-2000          |                      |                     |                  |             |           |
|--------------|-------------|---------------------|----------------------|---------------------|------------------|-------------|-----------|
| <u>F</u> ile | <u>E</u> di | it <u>V</u> iew Too | ls <u>C</u> onfig Wi | i <u>n</u> dow Help |                  |             |           |
| cw           | РН          |                     |                      | Class               | S                | ection      |           |
| 160          | 160         |                     |                      |                     |                  |             |           |
| 80           | 80          |                     |                      |                     | _                |             |           |
| 40           | 40          | 🔴 🌒 🔘 F             | Run 💿 S&P 24         | ×.                  |                  |             |           |
| 20           | 20          | F1 Qrl?             | F2 Exch              | F3 Tu               | F4 W1TR          | F5 His Call | F6 Repeat |
| 15           | 15          | F7 Empty            | F8 Agn?              | F9 Nr?              | F10 Call?        | F11 Empty   | F12 Wipe  |
| 10           | 10          | Esc: Stop           | Wipe                 | Log It E            | dit <u>M</u> ark | Store Sp    | ot It QRZ |
|              |             |                     |                      |                     |                  |             |           |
|              |             | Call histo          | ory UserTex          | t appears           | here when        | enabled.    |           |
|              |             |                     |                      |                     |                  | 8           | 20 🤢      |

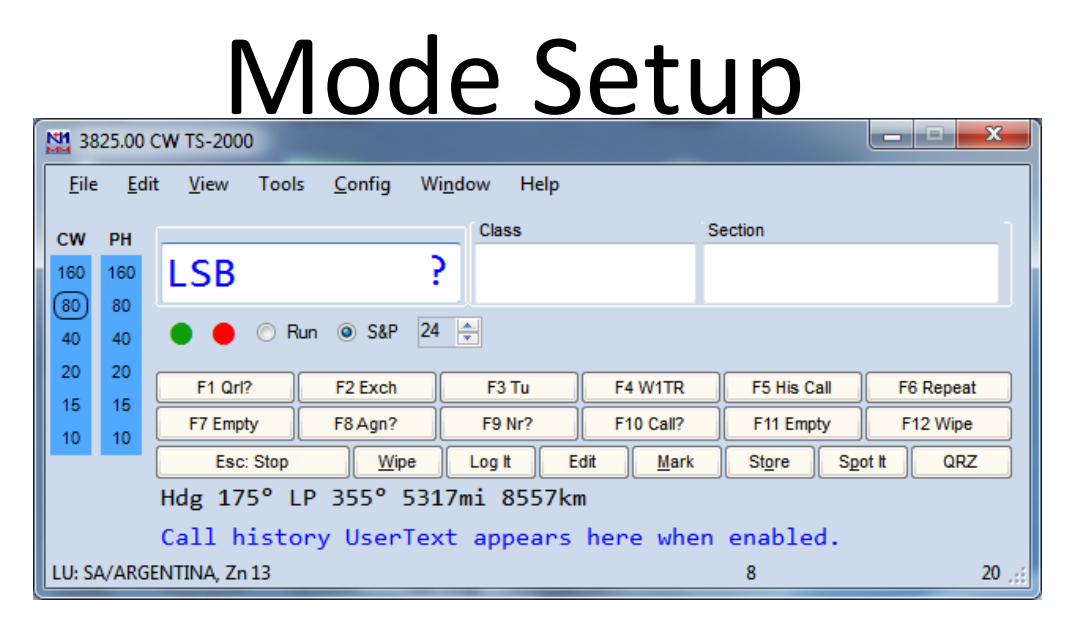

To Set or Change Mode:

Type the Mode (CW, USB, LSB, AM, FM, RTTY, PSK31) into the Callsign Field (left).

Note: the Title Bar of the Main Window will reflect the change

| 38                                                                               | 121 3825.60 LSB TS-2000 |              |                 |            |           |             |          |  |  |  |  |  |  |
|----------------------------------------------------------------------------------|-------------------------|--------------|-----------------|------------|-----------|-------------|----------|--|--|--|--|--|--|
| <u>F</u> ile <u>E</u> dit <u>V</u> iew Tools <u>C</u> onfig Wi <u>n</u> dow Help |                         |              |                 |            |           |             |          |  |  |  |  |  |  |
| cw                                                                               | PH                      |              |                 | Class      | S         | Section     | 1        |  |  |  |  |  |  |
| 160                                                                              | 160                     |              |                 |            |           |             |          |  |  |  |  |  |  |
| 80                                                                               | 80                      |              |                 |            |           |             |          |  |  |  |  |  |  |
| 40                                                                               | 40                      | 🔴 🔴 🔘 F      | 🔵 🛑 🔿 Run 🐵 S&P |            |           |             |          |  |  |  |  |  |  |
| 20                                                                               | 20                      | F1 S&P CQ    | F2 Exch         | F3 Spare   | F4 W1TR   | F5 His Call | F6 W1TR  |  |  |  |  |  |  |
| 15                                                                               | 15                      | E7 Rot Exch  | E8 Aon?         | E9 Zone    | E10 Spare | E11 Spare   | F12 Wine |  |  |  |  |  |  |
| 10                                                                               | 10                      | Eec: Stop    | Wine            |            | dit Mark  | Store Sn    |          |  |  |  |  |  |  |
|                                                                                  |                         | Lac. Stop    |                 |            |           |             |          |  |  |  |  |  |  |
|                                                                                  |                         | 0-11-1-1-1-1 |                 |            |           |             |          |  |  |  |  |  |  |
|                                                                                  |                         | Call histo   | bry Userley     | ct appears | nere when | enabled.    | 20.1     |  |  |  |  |  |  |
|                                                                                  |                         |              |                 |            |           | 8           | 20 .;;   |  |  |  |  |  |  |

#### **Operator Setup**

3825.60

|                             |   | Configure Ports, Mode Control, Audio, Other   |          |
|-----------------------------|---|-----------------------------------------------|----------|
| 3825.60 LSB TS-2000         |   | Change Your Station Data                      |          |
| File Edit View Tools Config |   | Use Logger+ Audio                             |          |
|                             |   | Enter Sends Message (ESM mode)                | Ctrl+M   |
| CW PH                       | - | Spot All S&P QSO's                            |          |
| 160 160                     | ~ | QSYing Wipes the Call & Spots QSO in Bandmap  | o (S&P)  |
| 40 40 • • • Run • S&P       |   | Grab Focus From Other Apps When Radio is Tur  | ned      |
| 20 20                       | ~ | Do Not Automatically Switch to Run on CQ Freq | uency    |
| F1 S&P CQ F2 Exch           | ~ | Show Non-Workable Spots and Dupes in Bandm    | пар      |
| 10 10 F7 Rpt Exch F8 Agn?   |   | Reset RX Freq to TX when QSO is Logged (Run 8 | د Split) |
| Esc: Stop                   |   | Sub Receiver Always On                        |          |
|                             | ~ | CQ Repeat                                     | Alt+R    |
| Call history User           |   | Set CQ Repeat Time                            | Ctrl+R   |
|                             |   | CW / PH AutoSend Threshold                    |          |
|                             | - | Enable Call History Lookup                    |          |
|                             |   | Change CW/SSB/Digital Function Key Definition | s        |
|                             |   | Change Band Plan                              |          |
|                             |   | Manage Skins, Colors and Fonts                |          |
|                             |   | Change Operator Callsign Stored in Log        | Ctrl+0   |
|                             |   | Change Exchange Abbreviations                 |          |
|                             |   | SO2R                                          |          |
|                             |   | WAE                                           |          |
|                             |   | Clear *.ini File Settings                     |          |
|                             |   | SO2V Dual Receive                             |          |

#### Use your own PERSONAL CALLSIGN here

| Operator Change                                                  | ×  |
|------------------------------------------------------------------|----|
| Enter Operator Call (Min 3 characters, only numbers and letters) | OK |
| W1TR                                                             |    |

# QSO Logging (1)

- Enter
  - Callsign
  - Class
  - Section
  - New in 2012 Ontario is no longer ON ARRL made 4 sections out of Ontario (ON): ONE – Ontario East ONN – Ontario North ONS – Ontario South GTA - Greater Toronto Area (West)
- Dupes will be Indicated

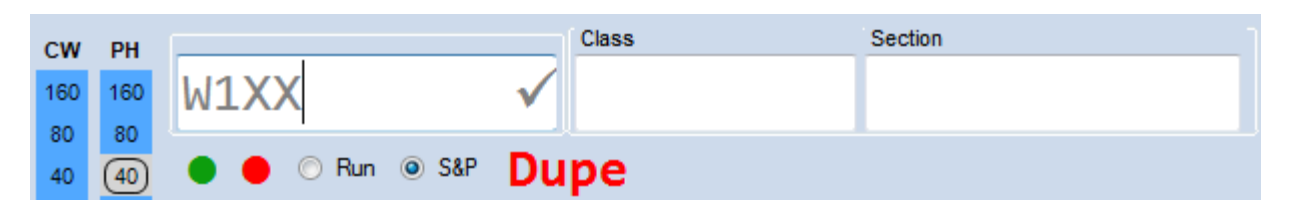

### QSO Logging (2)

| 2015-0 | 6-07 02:13:37Z Field Day - | 2015 CMARA Field | Day.s3db |     |    |      |     |             |        |
|--------|----------------------------|------------------|----------|-----|----|------|-----|-------------|--------|
| DD-MM  | HH:MM                      | Call             | Freq     | м   | Ε  | Sect | Pts | Computer    | Op     |
| 16-04  | 20:58                      | W1XX             | 7145.01  | LSB | 1A | RI   | 1   | W1TR        | W1TR   |
| 16-04  | 20:59                      | W6YY             | 14160.00 | USB | 2A | SDG  | 1   | TERRYTRAVEL | W1TR   |
| 16-04  | 21:00                      | W9YY             | 28400.00 | USB | 2A | IL   | 1   | TERRYTDY    | W1TR   |
| 17-04  | 00:05                      | W3OM             | 50130.00 | USB | 1B | EPA  | 1   | TERRYTRAVEL | W1TR   |
| 17-04  | 00:56                      | W4IY             | 7066.00  | CW  | 4A | VA   | 2   | TERRYTRAVEL | W1TR   |
| 17-04  | 00:56                      | W9IOP            | 28400.00 | USB | 2A | IL   | 1   | TERRYTDY    | WA1ALZ |
| 17-04  | 01:01                      | W1AW             | 7066.00  | CW  | 4F | СТ   | 2   | TERRYTRAVEL | W1TR   |
| 17-04  | 01:12                      | W6IOP            | 28400.00 | USB | 1A | SCV  | 1   | TERRYTDY    | WA1ALZ |
| 16-04  | 20:58                      | W1XX             | 7145.01  | LSB | 1A | RI   | 1   | W1TR        | W1TR   |
|        |                            |                  |          |     |    |      |     |             |        |

Note: the LOG Contains Some Contacts, but NOT W2TR To log W2TR 1B NNJ, type the information as follows: Note: the ? Indicates Callsign is NOT in Log, Master Database, Telnet, or Call History File

| N1 7:        | 145.00                      | LSB TS-2000           | 8                |                     |              |             |          |  |  |  |
|--------------|-----------------------------|-----------------------|------------------|---------------------|--------------|-------------|----------|--|--|--|
| <u>F</u> ile | e <u>E</u> di               | it <u>V</u> iew Tools | <u>C</u> onfig W | /i <u>n</u> dow Hel | р            |             |          |  |  |  |
| cw           | PH                          |                       |                  | Class               | S            | ection      | 1        |  |  |  |
| 160          | 160                         | W2TR                  |                  | ? 1B                |              | CNV         |          |  |  |  |
| 80           | 80                          |                       |                  | - UL                |              |             |          |  |  |  |
| 40           | (40)                        | 🔵 🔴 🔘 Ru              | un 🎯 S&P         |                     |              |             |          |  |  |  |
| 20           | 20                          | F1 S&P CQ             | F2 Exch          | F3 Spare            | F4 W1TR      | F5 His Call | F6 W1TR  |  |  |  |
| 15           | 15                          | F7 Rpt Exch           | F8 Agn?          | F9 Zone             | F10 Spare    | F11 Spare   | F12 Wipe |  |  |  |
| 10           | 10                          | Esc: Stop             | Wipe             |                     | Edit Mark    | Store Sp    |          |  |  |  |
|              | Hdg 258° LP 78° 129mi 208km |                       |                  |                     |              |             |          |  |  |  |
|              |                             | Call histo            | ry UserTex       | xt appea            | rs here when | enabled.    |          |  |  |  |
| K: N/        | VUNITI                      | ED STATES, Zn 5       |                  |                     |              | 8           | 20 .;;   |  |  |  |

# QSO Logging (3)

| 2015-06-07 02:23:592 | Z Field Day - 2015 CMARA Field | d Day.s3db |     |    |      |     |             |        | x          |
|----------------------|--------------------------------|------------|-----|----|------|-----|-------------|--------|------------|
| DD-MM HH:MM          | 🔺 Call                         | Freq       | М   | Ε  | Sect | Pts | Computer    | Ор     | <u>*</u> * |
| 16-04 20:59          | W6YY                           | 14160.00   | USB | 2A | SDG  | 1   | TERRYTRAVEL | W1TR   |            |
| 16-04 21:00          | W9YY                           | 28400.00   | USB | 2A | IL   | 1   | TERRYTDY    | W1TR   |            |
| 17-04 00:05          | W3OM                           | 50130.00   | USB | 1B | EPA  | 1   | TERRYTRAVEL | W1TR   |            |
| 17-04 00:56          | W4IY                           | 7066.00    | CW  | 4A | VA   | 2   | TERRYTRAVEL | W1TR   | =          |
| 17-04 00:56          | W9IOP                          | 28400.00   | USB | 2A | IL   | 1   | TERRYTDY    | WA1ALZ | -          |
| 17-04 01:01          | W1AW                           | 7066.00    | CW  | 4F | СТ   | 2   | TERRYTRAVEL | W1TR   |            |
| 17-04 01:12          | W6IOP                          | 28400.00   | USB | 1A | SCV  | 1   | TERRYTDY    | WA1ALZ |            |
| 07-06 02:23          | W2TR                           | 7145.00    | LSB | 1B | NNJ  | 1   | W1TR        | W1TR   | -          |
| 07-06 02:23          | W2TR                           | 7145.00    | LSB | 1B | СИИ  | 1   | W1TR        | W1TR   |            |
|                      |                                |            | _   |    |      |     |             |        |            |

the LOG NOW Contains W2TR 1B NNJ Note:

The Orange Color Indicates W2TR is NOT in Master Database, Callsign History File Dates / Times are Fictitious here, It's a Demo!

# QSO Logging (4) – Dupe Check

| 2015-06-07 02:13 | :37Z Field Day - 2015 CMARA Field | Day.s3db |     |    |      |     |             |        |
|------------------|-----------------------------------|----------|-----|----|------|-----|-------------|--------|
| DD-MM HH:MM      | ▲ Call                            | Freq     | м   | Ε  | Sect | Pts | Computer    | Ор     |
| 16-04 20:58      | W1XX                              | 7145.01  | LSB | 1A | RI   | 1   | W1TR        | W1TR   |
| 16-04 20:59      | W6YY                              | 14160.00 | USB | 2A | SDG  | 1   | TERRYTRAVEL | W1TR   |
| 16-04 21:00      | W9YY                              | 28400.00 | USB | 2A | IL   | 1   | TERRYTDY    | W1TR   |
| 17-04 00:05      | W3OM                              | 50130.00 | USB | 1B | EPA  | 1   | TERRYTRAVEL | W1TR   |
| 17-04 00:56      | W4IY                              | 7066.00  | CW  | 4A | VA   | 2   | TERRYTRAVEL | W1TR   |
| 17-04 00:56      | W9IOP                             | 28400.00 | USB | 2A | IL   | 1   | TERRYTDY    | WA1ALZ |
| 17-04 01:01      | W1AW                              | 7066.00  | CW  | 4F | СТ   | 2   | TERRYTRAVEL | W1TR   |
| 17-04 01:12      | W6IOP                             | 28400.00 | USB | 1A | SCV  | 1   | TERRYTDY    | WA1ALZ |
| 16-04 20:58      | W1XX                              | 7145.01  | LSB | 1A | RI   | 1   | W1TR        | W1TR   |
|                  |                                   |          |     |    |      |     |             |        |

Note: We already worked W1XX on 40 LSB, that station is IN THE LOG. If we try to LOG him again, same band, same mode,

the DUPE! message will show.

N1MM handles dupes OK by not scoring them.

If the other station insists, work him anyway, don't waste time arguing!

| 7:       | 145.00                                           | LSB TS-2000            | 8                  |                      |                  |             |           |  |  |  |  |
|----------|--------------------------------------------------|------------------------|--------------------|----------------------|------------------|-------------|-----------|--|--|--|--|
| <u> </u> | e <u>E</u> di                                    | t <u>V</u> iew Tool    | s <u>C</u> onfig \ | Wi <u>n</u> dow Help |                  |             |           |  |  |  |  |
| cw       | РН                                               |                        |                    | Class                | 5                | Section     |           |  |  |  |  |
| 160      | 160                                              | W1XX                   |                    | $\checkmark$         |                  |             |           |  |  |  |  |
| 80       | 80                                               |                        | -                  |                      |                  |             |           |  |  |  |  |
| 40       | (40)                                             | D 🕒 🕒 🔿 Run 🔍 S&P Dupe |                    |                      |                  |             |           |  |  |  |  |
| 20       | 20                                               | F1 S&P CQ              | F2 Exch            | F3 Spare             | F4 W1TR          | F5 His Call | F6 W1TR   |  |  |  |  |
| 15       | 15                                               | F7 Rpt Exch            | F8 Agn?            | F9 Zone              | F10 Spare        | F11 Spare   | F12 Wipe  |  |  |  |  |
|          | 10                                               | Esc: Stop              | <u>W</u> ipe       | Log It E             | dit <u>M</u> ark | Store Sp    | ot It QRZ |  |  |  |  |
|          | Hdg 62° LP 242° 49mi 79km                        |                        |                    |                      |                  |             |           |  |  |  |  |
|          | Call history UserText appears here when enabled. |                        |                    |                      |                  |             |           |  |  |  |  |
| K: N/    |                                                  | ED STATES, Zn 5        |                    |                      |                  | 8           | 20 .::    |  |  |  |  |

#### Edit Log – Make Corrections (1) Right Click on Log Entry to be Edited

Help

| 2015-0 | 6-07 03:33:54Z Field Day - | 2015 CMARA Fiel | d Day.s3db          |             |          | 2    | - 1 | -           |        | x   |
|--------|----------------------------|-----------------|---------------------|-------------|----------|------|-----|-------------|--------|-----|
| DD-MM  | HH:MM                      | Call            | Freq                | М           | Ε        | Sect | Pts | Computer    | Ор     | × * |
| 16-04  | 20:59                      | W6YY            | 14160.00            | USB         | 2A       | SDG  | 1   | TERRYTRAVEL | W1TR   |     |
| 16-04  | 21:00                      | W9YY            | 28400.00            | USB         | 2A       | IL   | 1   | TERRYTDY    | W1TR   |     |
| 17-04  | 00:05                      | W3OM            | 50130.00            | USB         | 1B       | EPA  | 1   | TERRYTRAVEL | W1TR   |     |
| 17-04  | 00:56                      | W4IY            | 7066.00             | CW          | 4A       | VA   | 2   | TERRYTRAVEL | W1TR   | =   |
| 17-04  | 00:56                      | W9IOP           | 28400.00            | USB         | 2A       | IL   | 1   | TERRYTDY    | WA1ALZ |     |
| 17-04  | 01:01                      | W1AW            | Edit Contact        |             |          |      |     | RYTRAVEL    | W1TR   |     |
| 17-04  | 01:12                      | W6IOP           | Delete Contact      |             |          |      |     | RYTDY       | WA1ALZ |     |
| 07-06  | 02:23                      | W2TR            | Play Contact        |             |          |      |     | R           | W1TR   | -   |
| 07-06  | 02.23                      | W2TR            | Jump to this freq   | uency       |          |      |     | R           | W1TR   |     |
| 07 00  | 02.25                      | 1211            | www.qrz.com         |             |          |      |     |             | MI III |     |
|        |                            |                 | Change Timestar     | mps of the  |          | _    |     |             |        |     |
|        |                            |                 | Change Operator     | r           |          |      |     |             |        |     |
|        |                            |                 | Change Mode         |             |          |      |     |             |        |     |
|        |                            |                 | Add/Change Not      | te          |          |      |     |             |        |     |
|        |                            |                 | Change Station N    | x Frequen   | icy      |      |     |             |        |     |
|        |                            |                 | Show rates to the   | orne        | ofo Wind | 0.44 |     |             |        |     |
|        |                            |                 |                     | s Q30 III 1 |          | 000  |     |             |        |     |
|        |                            |                 | Set Start Interpola | ation Time  | e & Row  |      |     |             |        |     |
|        |                            |                 | Set Stop Interpola  |             | e & row  |      |     |             |        |     |
|        |                            |                 | Rescore from this   | s point on  |          |      |     |             |        |     |
|        |                            |                 | Auto-Set Column     | n Widths    |          |      |     |             |        |     |
|        |                            |                 | Delete custom co    | olumn wid   | iths     |      |     |             |        |     |
|        |                            |                 | Show Mode           |             |          |      |     |             |        |     |
|        |                            |                 | Select All          |             |          |      |     |             |        |     |
|        |                            |                 | Сору                |             |          |      |     | •           |        |     |
|        |                            |                 |                     |             |          |      |     |             |        |     |

#### Edit Log – Make Corrections (2) Make Changes in Edit Contact Form

| M Edit Contact              |         |         |              |                     |         |   |  |  |  |  |  |  |
|-----------------------------|---------|---------|--------------|---------------------|---------|---|--|--|--|--|--|--|
| General Contact Information |         |         |              |                     |         |   |  |  |  |  |  |  |
| Call                        | W2TR    |         | Timestamp    | 2015-06-07 02:23:44 |         |   |  |  |  |  |  |  |
| Rx                          | 7145    | Тх      | Frequency    | 7145                |         |   |  |  |  |  |  |  |
| Mode                        | LSB     | Co      | intest Name  | FD                  |         |   |  |  |  |  |  |  |
| RST Sent                    | 59      | RS      | T Received   | 59                  |         |   |  |  |  |  |  |  |
| Country                     | к       |         | Station Call | W1TR                |         |   |  |  |  |  |  |  |
| Name                        |         |         | QTH          |                     |         |   |  |  |  |  |  |  |
| Comment                     |         |         |              |                     |         |   |  |  |  |  |  |  |
| Contest Inform              | nation  |         |              |                     |         | ĥ |  |  |  |  |  |  |
| Nr                          | 0       | Ir Sent | 17 Po        | pints 1             | Power   |   |  |  |  |  |  |  |
| Zone                        | 5 5     | Section | NNJ          | Mult                | Band 7  |   |  |  |  |  |  |  |
| Che                         | 0 Prece | edence  |              | Mult                | WPX W2  |   |  |  |  |  |  |  |
| Exchange                    | 1B      | Run1    | 1/ 1         | Mult                | Radio 1 |   |  |  |  |  |  |  |
| Grid                        |         | Ор      | W1TR         | Misc                |         |   |  |  |  |  |  |  |
| Rover QTH                   |         |         |              |                     |         |   |  |  |  |  |  |  |
| Update Delete Help Exit 🛧 🗲 |         |         |              |                     |         |   |  |  |  |  |  |  |

### Restarting N1MM Mid Contest

- If a Computer Fails, Substitute a NEW computer.
   Do NOT Name the NEW Computer Same as the OLD.
   Use a DIFFERENT Name.
- If the Generator Goes Out, or Station (Computer) is Shut Down Normally...
  - N1MMplus should REMEMBER
     what Database and Log it is using and restart OK.
  - After Restart, or Changing Operators
     Check the Network Status Window to see
     Who is on What Bands and Modes Before Operating
  - The Database and Log Name Appear at the Title Bar at the TOP of the Log Window
  - IF NOT Correct:
    - File / Open Database instead of New Database
    - File / Open Log in Database instead of New Log In Database

### At End of Field Day ...

- Close N1MMplus Logger
- Wait for the Field Day Chairman (W1TR) to check that the FD Log seems OK on Master ALL QSOs should be in the log on everyone's computer, including the MASTER.
- Any Questions, Ask the Field Day Chairman (W1TR)

#### Log Consolidation and Submittal

This is what the Field Day Chairman will do to submit FD Logs to ARRL:

- 1) Check that Log is OK on Master Computer
- 2) Give OK to Shut Down Computers, Stations
- If NOT OK, Problem Resolution will Begin Computers stay ON Stations can Begin Tear Down
- 4) The Field Day Log, \*.s3db, will be Loaded into N1MMplus
- 5) The Log will be Exported to Cabrillo Format for ARRL Submission
- 6) The Cabrillo File will be sent to ARRL via EMAIL

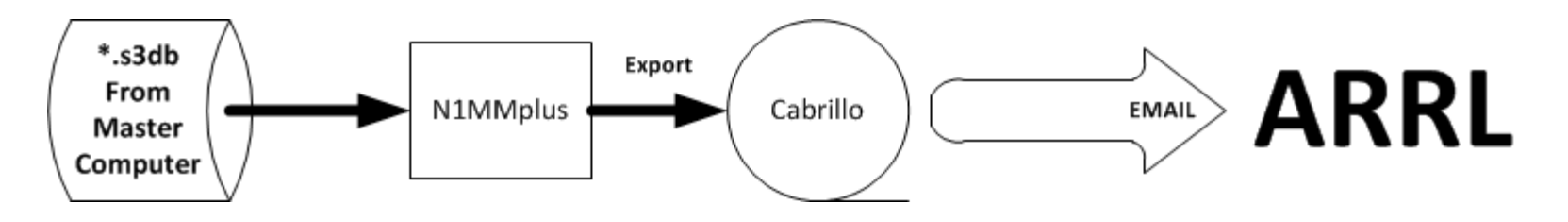

### **User Support**

• N1MMplus Web

http://n1mm.hamdocs.com/tiki-index.php Home source of information about N1MM, downloads, documentation, etc.

#### • N1MMplus Email User Groups

<u>http://n1mm.hamdocs.com/tiki-index.php?page=Overview#N1MM\_Logger\_Discussion\_Groups</u> Get notification of bugs and hints & kinks on how to use N1MM Post questions, comments, and report BUGS to the developers

### Summary

- Free !! 🙂 🙂
- Widely Used and Supported 😳
- Works on Microsoft Windows (only), XP thru Win 8 😕
- Supports nearly EVERY contest 🙂
- Works with most radios, coupled, or stand alone 🙂
- CW automatic keying
- Digital Voice Keying (uses computer sound card)
- Digital sound card modes: MMTTY, MMVARI, FLDIGI
- Easy to setup
- Easy to use
- Remember to Setup:
  - Operator CTRL+O

Frequency and Mode are Automatic – CAT Control Date / Time are Automatic – N1MMplus Networking

#### **Extra Topics**

- W1TR Go-Kit Diagram
- CAT Control
- CW Keying
- Digital Voice Keying (DVK)
- Audio Files
- Audacity Audio Editor
- Digital Modes (RTTY, PSK, Etc.)

#### W1TR Go-Kit Diagram Keyer Paddle i ų. -Headset with Boom Microphone 110 vac Power Strip 12 vdc Power Supply Level Construction Portable XCVR (IC-7000) RigBlaster USB RJ-45 to mini-phono 14.100.00

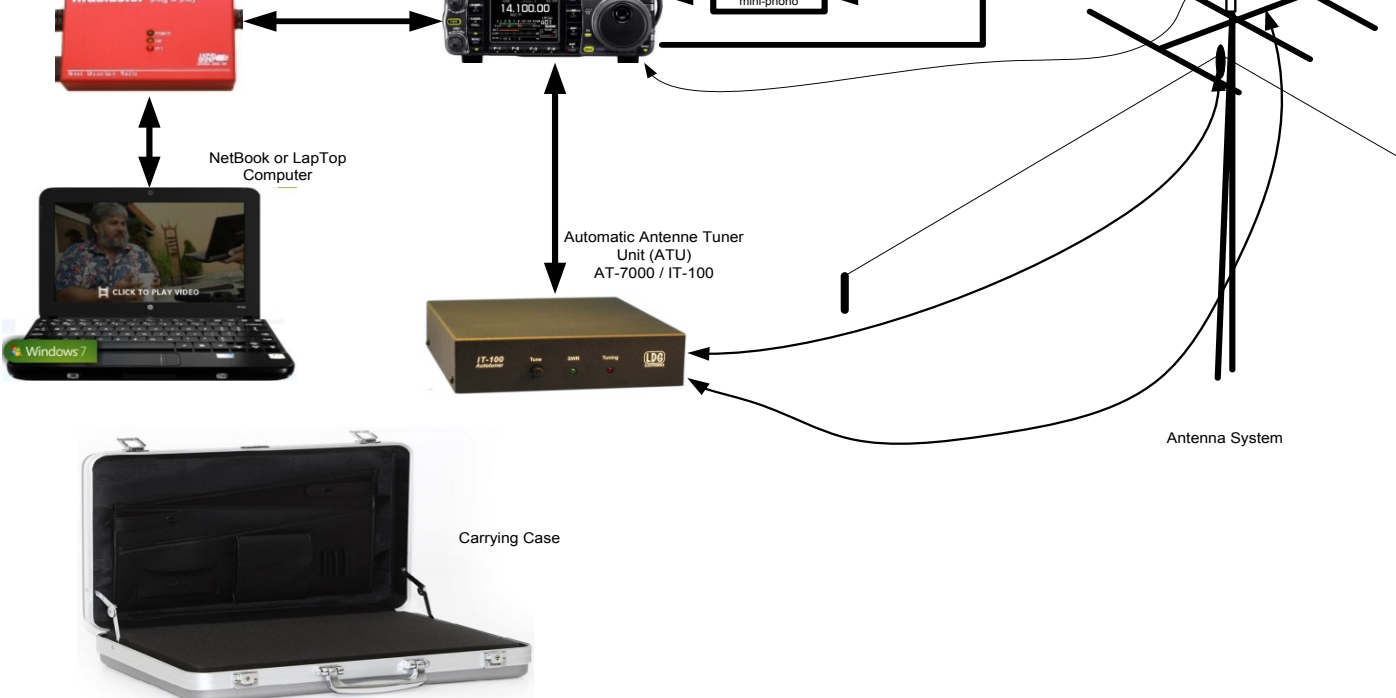

#### CAT Control

- USB or RS-232 to CI-V translator to Rig (ICOM)
- RS-232 directly to Rig (Kenwood)
- RS-232 to TTL converter to Rig (Yaesu)
- USB to RS-232 converter may be needed Most USB to RS-232 converters work OK for CAT control and for PTT, CW, FSK RTTY using EXTFSK
- CAT Control Monitors Rig Data (frequency, mode)
- CAT Control Can Control Rig Data (frequency, mode)
- Other items can be Monitored / Controlled Mic Gain, CW Speed, RF Gain (depends on RIG)

# CW Keying

- RS-232 or LPT used
- USB to RS-232 may be needed
- RS-232 DTR for CW Keying
- RS-232 RTS for PTT
- RS-232 TXD for RTTY FSK
- Need RS-232 (± 12 VDC) to TTL (0/+5 vdc) Level Converter (RigBlaster Provides This)
- Function Key Macros Automatically Send CW
- Ctrl-K Keyboard Window Eliminates Need for Keyer Paddle Most Operators Keep the Keyer Paddle Anyway, Just In Case !!

### **Digital Voice Keying**

- Use Computer Sound Card
- Computer Microphone to Rig Speaker Output
- Computer Speaker Out to Rig Microphone Input
- Isolation Transformer for Both (RigBlaster Provides This)
- All Modulation and Demodulation in Software (Digital Modes)

#### **Digital Modes Equipment Interconnect**

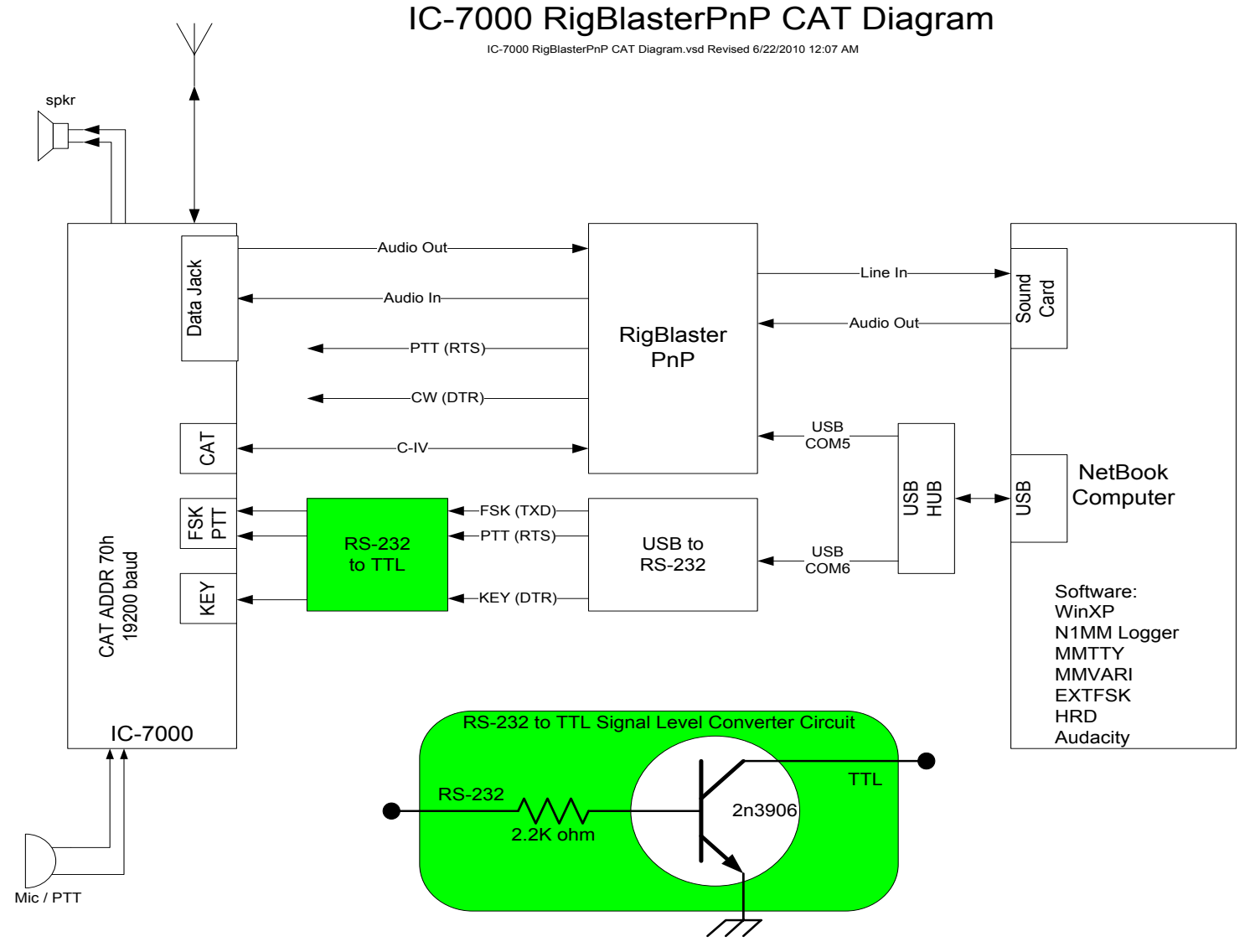

# Audio Files

- Pre-Recorded Messages (CQ, This Is..., etc)
- Letters (Phonetics) and Numbers, Pieced Together
- N1MMplus can play back messages as defined in macro files associated with program function keys (Function Keys)
- N1MMplus can play back internal data items
   Callsign of other station
   Your callsign
   Signal report
   Contest exchange
   using letter phonetics and numbers pieced together
- It is possible to work a phone contest without ever saying a single word into the microphone

#### Audacity Audio Editor

- Use Audacity to Edit Audio Phrases
- Audacity Web Site

http://audacity.sourceforge.net/download/

# Digital Modes (RTTY, PSK, Etc.)

- N1MMplus does NOT do Digital Modes by Itself
- N1MMplus works with MMTTY for RTTY (FSK) Use of USB to Serial Device for FSK MAY need EXTFSK driver (software) http://mmhamsoft.amateur-radio.ca/
- N1MMplus works with MMVARI for Digital Modes <a href="http://mmhamsoft.amateur-radio.ca/">http://mmhamsoft.amateur-radio.ca/</a>
- N1MMplus works with FLDIGI for Digital Modes http://www.w1hkj.com/Fldigi.html

# N1MMplus Quick Sheet

- Set Date/Time on Computer to WWV (2.5,5,10,15,20 MHz) CHU on 3.330, 7.850, 14.670 MHz N1MM Networking should take care of this.
- Install N1MMplus Software (Full Install then a Recent Update)
- Recent Update will be provided by the Field Day Chairman (W1TR)
- Open Existing Database ...\2015 CMARA Field Day.s3db
- Open Log In Database FD
- All Station and Contest Parameters are Already Setup
- Set Operator Callsign (KB1VUA, etc) not to be confused with Station Callsign CTRL-O
- Set Frequency in KHz (e.g. 3550, 3850) use typical CW or SSB frequency accordingly
- Set Mode (USB, LSB, CW, AM, FM)
- With CAT Control, just dial up Frequency and Mode with Bandswitch, VFO, Mode Switch
- Enter QSO: Callsign, Class, Section while logging
- Remember ON (Ontario) is now ONN, ONE, ONS, GTA starting Fall 2012
- Edit or Quick Edit to fix Errors
- Delete to Remove bad QSOs